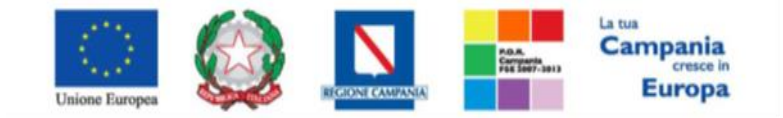

"Progettazione, realizzazione e manutenzione del Sistema Informativo Appalti Pubblici Sanità (SIAPS)"

### Creazione Di Un Bando Istitutivo Per Sda

In questa sezione sarà mostrato come un utente con funzioni di Gestore di Sistema Dinamico di acquisizione può indire un Bando Istitutivo SDA. Si inseriscono le credenziali sulla piattaforma soresa compilando i campi Codice di accesso, Nome Utente e Password, e si clicca sul link "Accedi". Una volta entrati nel portale, si clicca sul Gruppo funzionale "Gestione SDA" e quindi sulla voce "Bandi SDA".

÷ .

| Società Regionale per la Sanità S.p.A        | Agenzia per lo sviluppo dei mercati telematici |                 |            |        |
|----------------------------------------------|------------------------------------------------|-----------------|------------|--------|
| Nascondi menu                                |                                                | Cambio Password | Anagrafica | Utente |
| 🍯   Società Regionale per la Sanit           | à S.p.A.                                       |                 |            |        |
| GESTIONE UTENTE<br>CONFIGURAZIONE DI SISTEMA | SORESA                                         |                 |            |        |
| GESTIONE ME<br>GESTIONE RDO                  |                                                |                 |            |        |
| CESTIONE CONVENZIONI<br>NEGOZIO ELETTRONICO  |                                                |                 |            |        |
| EANDI SDA                                    |                                                |                 |            |        |
| QUESITI DA EVADERE - SDA                     |                                                |                 |            |        |
| QUESITI EVASI - SDA                          |                                                |                 |            |        |
| ISTANZE DA EVADERE                           |                                                |                 |            |        |
| ISTANZE VALUTATE                             |                                                |                 |            |        |
| ISTANZE EVASE                                |                                                |                 |            |        |
| CONFERMA ISCRIZIONE                          |                                                |                 |            |        |
| SCARTO ISCRIZIONE                            |                                                |                 |            |        |
| RICHIESTA INTEGRATIVA                        |                                                |                 |            |        |
| RISPOSTA RICHIESTA                           |                                                |                 |            |        |
| CALENDARIO VALUTAZIONI                       |                                                |                 |            |        |

Apparirà così una griglia con tutti i Bandi Istitutivi SDA creati dall'Ente di appartenenza del compilatore, e il loro relativo stato. E' possibile ricercare un bando nella griglia filtrando opportunamente per Registro di sistema, Protocollo, Fascicolo di sistema, Titolo bando semplificato o Titolo bando istitutivo. Per creare un nuovo Bando Istitutivo, si clicca sulla voce "Nuovo" nella toolbar in alto come mostrato di seguito:

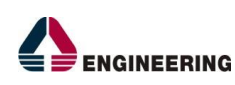

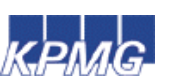

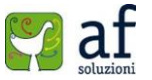

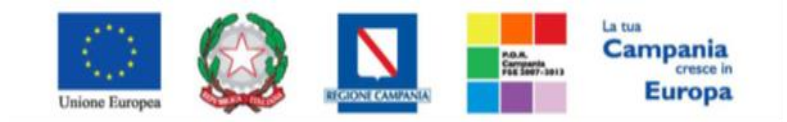

#### "Progettazione, realizzazione e manutenzione del Sistema Informativo Appalti Pubblici Sanità (SIAPS)"

| 🍯   Società Regionale per la Sar | tà S.p.A. ≻ SORESA |                         |                |                      |             |                |            |
|----------------------------------|--------------------|-------------------------|----------------|----------------------|-------------|----------------|------------|
| GESTIONE UTENTE                  |                    |                         |                |                      |             |                |            |
| CONFIGURAZIONE DI SISTEMA        | Gestione           | SDA   Bandi SDA         |                |                      |             |                |            |
| GESTIONE ME                      |                    |                         |                |                      |             |                |            |
| GESTIONE RDO                     | 🔎 CERCA NEL        | CONTENUTO DELLA GRIGLIA | Cerca          | Pulisci              |             |                |            |
| GESTIONE CONVENZIONI             | Registro di Sister | ma                      |                | Protocollo           |             |                |            |
| NEGOZIO ELETTRONICO              | Fascicolo di Siste | ema                     |                |                      |             |                |            |
| GESTIONE SDA                     | Titolo Bando Sen   | nplificato              |                | Titolo Bando Istitut | tivo        |                |            |
| BANDI SDA                        |                    |                         |                |                      |             |                |            |
| BANDO IN APPROVAZIONE            | N. Richer 13 Nu    | wo Elimina Stampa       | lista Esport   | a vis Salazion       |             |                |            |
| QUESITI DA EVADERE - SDA         | And Tite           | lo                      | Fascicolo Di   | Protocollo           | Registro Di | State          | Norm       |
| QUESITI LAVORATI - SDA           | Apri <u>110</u>    | 10                      | <u>Sistema</u> | Protocollo           | Sistema     | Stato          | <u>Num</u> |
| QUESITI EVASI - SDA              | 🔲 🔎 🛛 Band         | do SDA prova            |                |                      |             | In lavorazione | 0          |
| ISTANZE DA EVADERE               |                    | de 60.4 en en en de lle | 55000504       |                      | B1001000.15 | Bubblione      |            |
| ISTANZE IN ATTESA DI             | Бало               | do SDA senza modello    | FE000504       |                      | PI001088-15 | Pubblicato     |            |
| ISTANZE VALUTATE                 | 🔲 🔎 🛛 Band         | do SDA                  |                |                      |             | In lavorazione | 0          |
| ISTANZE EVASE                    |                    |                         |                |                      |             |                |            |
| CONFERMA ISCRIZIONE              | Band               | do SDA                  |                |                      |             | In lavorazione | 0          |
|                                  |                    | do SDA video            | 55000501       |                      | PI001058-15 | Pubblicato     | 1          |
| SCARTO ISCRIZIONE                | Бало               | DO SDA VIDEO            | 12000501       |                      | 1001038-15  | Pubblicato     |            |
| RICHIESTA INTEGRATIVA            | Bang               | do SDA Bianchi          | FE000498       | 755                  | PI001014-15 | Pubblicato     | 2          |
| RISPOSTA RICHIESTA               |                    |                         |                |                      |             |                |            |
| CALENDARIO VALUTAZIONI           |                    |                         | 55000400       |                      | B1000070.15 | D. I. I. I. I. |            |

Nella nuova schermata, la parte superiore conterrà come unica informazione obbligatoria il Titolo dello SDA. E' riportato il nome del compilatore e altre informazioni informazioni (fascicolo di sistema, registro di sistema, data pubblicazione e stato) che saranno compilate automaticamente dal sistema. Nella sezione "**Dati protocollo**" possono essere riportate informazioni riguardo il fascicolo, il protocollo e la data.

| Bandi SDA                |                              |                   |                       |            |                     |                    |       |
|--------------------------|------------------------------|-------------------|-----------------------|------------|---------------------|--------------------|-------|
| Salva Invio Stamp        | a Funzioni 🔻                 | Seduta Aggiungi 🔻 | Chiarimenti Precedent | e Chiudi   |                     |                    |       |
| * I campi obbligatori so | no indicati da label i       | n grassetto       |                       |            |                     |                    |       |
| Compilatore              | * <b>Titolo</b><br>Bando SDA |                   | Fascicolo d           | di Sistema | Registro di Sistema | Data pubblicazione | Stato |
| Dati Protocollo          |                              |                   |                       |            |                     |                    |       |
| Fascicolo                |                              | Protocollo        |                       |            |                     | Data Protocollo    |       |
| 20                       | no.titolario.progressivo     |                   |                       |            |                     |                    |       |

Nelle schede sottostanti vengono riportate le diverse "sezioni" di cui si compone il Bando SDA: "Testata, Atti, Dichiarazioni, Prodotti, Responsabile, Sedute, Riferimenti, Note, Enti Bandi Semplificati, Cronologia, Documenti, Iscritti".

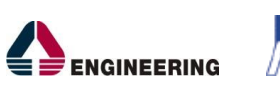

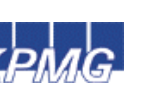

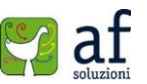

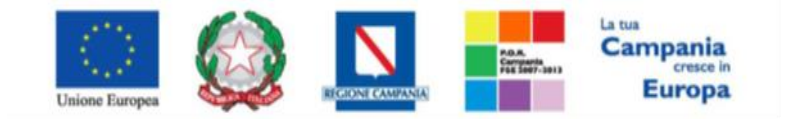

"Progettazione, realizzazione e manutenzione del Sistema Informativo Appalti Pubblici Sanità (SIAPS)"

# <u>Testata</u>

In essa sono presenti informazioni sull'Ente che sta istituendo il Bando.

| Testata      | Atti Dichiarazi                    | ioni Prodotti      | Responsabil | la Seduta     | Riferimenti  | Note     | Enti Bandi Semplificati | Cronologia | Documenti   | Iscritti |
|--------------|------------------------------------|--------------------|-------------|---------------|--------------|----------|-------------------------|------------|-------------|----------|
| Ente         |                                    |                    |             |               |              |          |                         |            |             |          |
| Società      | Regionale per                      | la Sanità          |             |               |              |          |                         |            |             |          |
| S.p.A.       |                                    |                    |             |               |              |          |                         |            |             |          |
| Italia       | izionale isola CT 80               | 145 Napoli (Napoli | 0           |               |              |          |                         |            |             |          |
| http://www   | (8174 - Fax 081750<br>(.soresa.it/ | 10012 -            |             |               |              |          |                         |            |             |          |
| Cod. Fisc. e | Part. IVA 11047866                 | .81215             |             |               |              |          |                         |            |             |          |
| "Risorsa Ec  | conomica Comple                    | ssiva              |             |               |              |          |                         |            |             |          |
| Numero De    | to contine                         |                    |             |               | Data Data    |          |                         |            | Ufficie.    |          |
| Numero De    | cermina.                           |                    |             |               |              |          |                         |            | omeio       |          |
| *Tino di Pr  | ocedura                            |                    |             |               | *Tino di 4   | onalto   |                         |            | *Tino Rando |          |
| Aperta       |                                    |                    |             |               | Seleziona    | •        |                         |            | Bando       |          |
| Numero Bar   | ndo                                |                    |             |               | Data Pubb    | licazion | e GURI                  |            |             |          |
|              |                                    |                    |             |               |              |          |                         |            |             |          |
| Oggetto      |                                    |                    |             |               |              |          |                         |            |             |          |
|              |                                    |                    |             |               |              |          |                         |            |             |          |
|              |                                    |                    |             |               |              |          |                         |            |             |          |
|              |                                    |                    |             |               |              |          |                         |            |             |          |
|              |                                    |                    |             |               |              |          |                         |            |             |          |
|              |                                    |                    |             |               |              |          |                         |            |             |          |
|              |                                    |                    |             |               |              |          |                         |            |             |          |
| Termini      | a la Offarta Indica                | tion dal:          |             | barantara k   | Offecte Indi |          | atro il:                |            |             |          |
| rresentary   |                                    | 55                 |             | resentare n   |              | 55       |                         |            |             |          |
| Motivazione  | e Estensione (Ex. /                | Art. 60 comma 12   | 2)          |               |              |          |                         |            |             |          |
|              |                                    |                    |             |               |              |          |                         |            |             |          |
|              |                                    |                    |             |               |              |          |                         |            |             |          |
| Criteri      |                                    |                    |             |               |              |          |                         |            |             |          |
| *Modello O   | fferta Indicativa                  |                    | Ap          | pri dettaglio | modello      |          |                         |            |             |          |
| Seleziona    |                                    |                    | <b>Y</b> 4  | /             |              |          |                         |            |             |          |
| Offerta Indi | cativa                             |                    |             |               |              |          |                         |            |             |          |
| no           | •                                  |                    |             |               |              |          |                         |            |             |          |
| Parametri    |                                    |                    |             |               |              |          |                         |            |             |          |
| *Richiesta   | Quesito                            |                    | *R          | lichiesta Fin | ma           |          |                         |            |             |          |
| 5            |                                    |                    | 5           |               |              |          |                         |            |             |          |

Come campi obbligatori conterrà invece la **Risorsa Economica Complessiva** dello SDA, il **Tipo di Appalto** e l'**Oggetto**. Nella sezione **Termini** bisogna indicare le date di Inizio e Fine presentazione delle Istanze da parte degli operatori economici. Si noti che se si sceglie un giorno non consentito il sistema segnalerà l'errore. Nella sezione **Criteri** bisogna inserire il **Modello Offerta Indicativa** che può essere usato dagli operatori economici a seconda di quanto indicato nella finestra **Offerta Indicativa**. Per gli utenti che desiderano personalizzare maggiormente i modelli precaricati è disponibile il comando "**Apri dettaglio modello**", che permetterà di procedere con la modifica degli "**Attributi**" da usare ed il loro ordinamento:

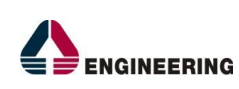

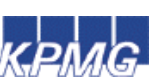

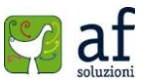

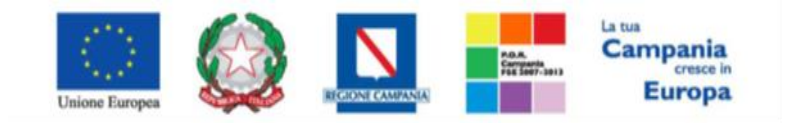

"Progettazione, realizzazione e manutenzione del Sistema Informativo Appalti Pubblici Sanità (SIAPS)"

Aggiungi attributo

Attributi da usare nelle fasi della gara

| El | Giù | Su | Attributo                                 | Descrizione Attributo            |
|----|-----|----|-------------------------------------------|----------------------------------|
|    | -   |    | Text - DESCRIZIONE                        | DESCRIZIONE                      |
|    | -   |    | Text - UM OGGETTO INIZIATIVA              | UM OGGETTO INIZIATIVA            |
|    | -   |    | Number – QUANTITA (IN UNITÀ DI MISURA)    | QUANTITA' (IN UNITA' DI MISURA)  |
| 1  | -   | •  | Number – VALORE A BASE D'ASTA IVA ESCLUSA | VALORE A BASE D'ASTA IVA ESCLUSA |
| 9  | -   | •  | Number - IMPORTO                          | PREZZO UNITARIO                  |
|    | -   | •  | Attach - ALLEGATO 1                       | RELAZIONE TECNICA                |
| 1  | -   |    | Text - CAMPO TESTO 1                      | A (CAMPO TESTO)                  |

Nella sezione "Parametri", infine, verranno indicate le seguenti informazioni:

- o "Richiesta Quesito" (Informazione non modificabile);
- "Richiesta Firma" (Informazione non modificabile).

# <u>Atti</u>

Nella scheda **Atti** bisogna inserire tutti gli Atti di gara che la Stazione appaltante mette a disposizione dell'OE, e le classi merceologiche di riferimento per il Bando.

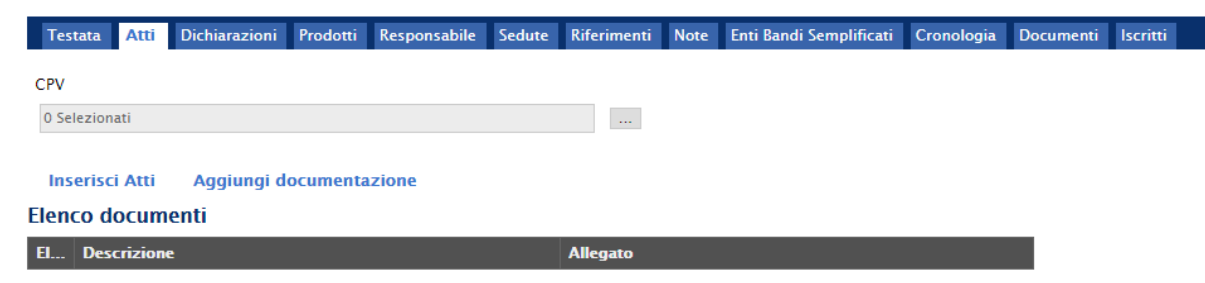

Per quanto riguarda le classi merceologiche è possibile selezionare fino al quarto livello di dettaglio. Cliccando sull'icona - si apre la seguente finestra:

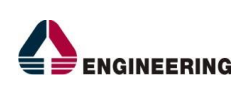

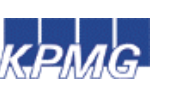

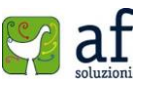

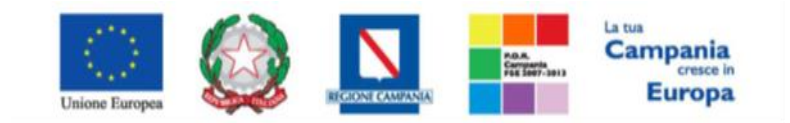

#### "Progettazione, realizzazione e manutenzione del Sistema Informativo Appalti Pubblici Sanità (SIAPS)"

| soresa.afsoluzioni.com/application/CTL_UBRARY/LoadExtendedAttrib.as                                                                                                    | sp?MultiValue=1&titoloFinestra=CPV&TypeAttrib=5& 🗖 🔳 💻 🍋                                                                                                    |
|----------------------------------------------------------------------------------------------------|----------------------------------------------------------------------------------------------------|
| soresa.afsoluzioni.com/application/CTL_LIBRARY/Load                                                                                                    | dExtendedAttrib.asp?MultiValue=1&titoloFinestra=CPV8                                                                                                    |
| Suggerimenti<br>Cliccare sul segno (+) accanto all'elenco di interesse per visualizzare i<br>selezionare la voce da scegliere.<br>E' possibile selezionare più voci; le voci selezionate verranno automatica<br>Terminata la selezione delle voci di interesse cliccare sul tasto conferma<br>Per eliminare una voce erroneamente selezionata, cliccare nell'ambito d<br>da eliminare e successivamente cliccare sul comando Elimina.                                                                                                    | Ie relative voci; successivamente cliccare sul simbolo di spunta per<br>mente aggiunte all'area "Elementi selezionati".<br>posizionato in fondo alla finestra.<br>ell'area "Elementi selezionati" sul simbolo di spunta relativo alla voce |
| Elenco<br>Cerca Indietro                                                                                                    | Elementi selezionati<br>Elimina Svuota                                                                                                    |
| <ul> <li>S1000000-0 - Matchine e apparecchi, attrezzatu</li> <li>32000000-3 - Attrezzature per radiodiffusione, to</li> <li>33000000-0 - Apparecchiature mediche, prodott</li> <li>34000000-7 - Attrezzature di trasporto e prodott</li> <li>35000000-8 - Strumenti musicali, articoli sportiv</li> <li>37000000-8 - Strumenti musicali, articoli sportiv</li> <li>38000000-5 - Attrezzature da laboratorio, ottiche</li> <li>39000000-2 - Mobili (incluso mobili da ufficio), a</li> <li>41000000-9 - Acqua captata e depurata</li> <li>4200000-6 - Macchinari industriali</li> <li>4300000-3 - Macchine per l'industria mineraria,</li> <li>44000000-0 - Strutture e materiali per costruzioi</li> <li>4500000-7 - Lavori di costruzione</li> <li>5000000-8 - Servizi di riparazione e manutenzi</li> <li>51000000-9 - Servizi di installazione (escluso soi</li> </ul> | <ul> <li>24000000-4 - Sostanze chimiche</li> <li>22000000-0 - Stampati e prodotti affini</li> </ul>                                                                                                    |
| S1000000-9 - Servizi di Instaliazione (escluso so<br>S5000000-0 - Servizi alberghieri, di ristorazione<br>S6000000-8 - Servizi di trasporto (escluso il tras                                                                                                    | Conferma Svuota Annulla                                                                                                    |

Scelta la classe merceologica di interesse, cliccare su Conferma.

Per aggiungere un Atto invece si clicca sulla voce "Inserisci Atti" e si può selezionare un Atto tra quelli proposti dal Sistema nella schermata presentata cliccando sull'icona del carrello, ed infine aggiungere l'Allegato.

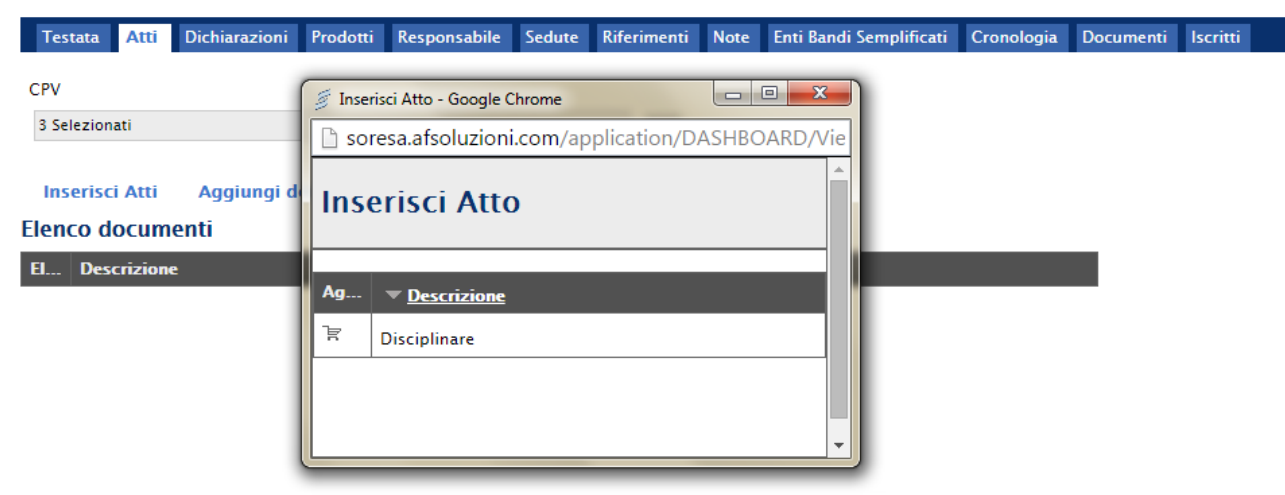

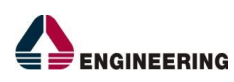

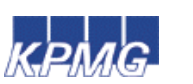

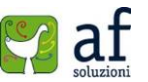

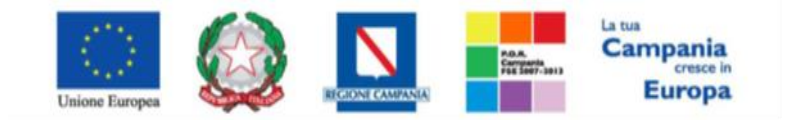

"Progettazione, realizzazione e manutenzione del Sistema Informativo Appalti Pubblici Sanità (SIAPS)"

Per aggiungere documenti diversi da quelli proposti nella lista, si può cliccare su "Aggiungi documentazione" ed è possibile aggiungere sia l'allegato che la sua descrizione.

| CPV  |                                                   |                     |
|------|---------------------------------------------------|---------------------|
| 3 Se | ezionati                                          |                     |
| Ins  | erisci Atti Seleziona<br>Aggroungi documentazione |                     |
| Elen | to documenti                                      |                     |
| El   | Descrizione                                       | Allegato            |
|      | Disciplinare                                      | 🔀 disciplinare.pdf  |
|      | documento                                         | 🔀 dichiarazione.pdf |

# **Dichiarazioni**

In questa scheda bisogna inserire l'elenco di tutti i documenti che si richiedono all'OE:

| Testata Atti Dichiarazioni Prodotti Responsabile Sedute Riferimen | ti Note Enti Bandi Semplificati Cronologia Documenti Iscritti |
|-------------------------------------------------------------------|---------------------------------------------------------------|
| Inserisci Documento Aggiungi                                      |                                                               |
| Elenco documenti                                                  |                                                               |
| El Copia Descrizione                                              | Obbligatorio Richiedi Tipo File                               |

Con "Inserisci Documento" si aprirà una schermata nella quale è possibile scegliere il documento da una lista prevaricata dal Sistema. Con "Aggiungi" si aggiungerà una riga nell'elenco nella quale è possibile inserire una descrizione del documento richiesto. E' possibile indicare per ognuno se è obbligatorio da presentare e se deve essere firmato digitalmente. Si può scegliere infine anche il formato del file da inviare.

|   | Test         | tata A                           | tti Dichiarazioni Prodotti Responsabile | Sedute Riferin | nenti Not         | e Enti Bandi Semplificati | Cronologia | Documenti | lscritti |
|---|--------------|----------------------------------|-----------------------------------------|----------------|-------------------|---------------------------|------------|-----------|----------|
| 1 | Ins<br>Elenc | erisci D<br>c <mark>o doc</mark> | ocumento Aggiungi<br>umenti             |                |                   |                           |            |           |          |
|   | El           | Copia                            | Descrizione                             | Obbligatorio   | Richiedi<br>Firma | Tipo File                 |            |           |          |
|   |              | Þ                                | dichiarazione                           |                |                   | 2 Selezionati             |            |           |          |

# <u>Prodotti</u>

Nella scheda **Prodotti** vanno inseriti tutti i beni/servizi per i quali l'operatore economico dovrà presentare l'offerta.

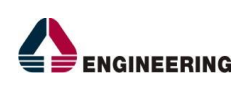

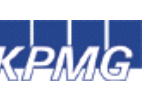

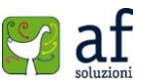

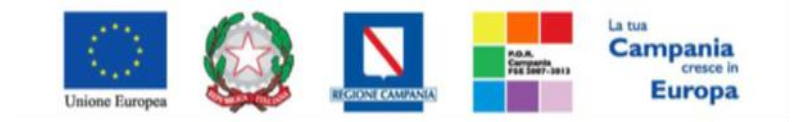

"Progettazione, realizzazione e manutenzione del Sistema Informativo Appalti Pubblici Sanità (SIAPS)"

| Testata A         | Atti Dichiarazio     | ni Prodotti  | Responsabile          | Sedute       | Riferimenti      | Note     | Enti Bandi Semplificati     | Cronologia | Documenti | Iscritti |
|-------------------|----------------------|--------------|-----------------------|--------------|------------------|----------|-----------------------------|------------|-----------|----------|
| Foglio excel      | prodotti da com      | pilare 🔎 .   | Seleziona per scario  | care il tem, | plate da caricar | е        |                             |            |           |          |
| Seleziona Pro     | odotti               | <b>X</b>     | Seleziona l'icona pei | r effettuar  | e il caricamento | dei prod | dotti in formato excel      |            |           |          |
| Foglio excel      | prodotti selezio     | nato         |                       |              |                  |          |                             |            |           |          |
| Esito importa     | azione               |              |                       |              |                  |          |                             |            |           |          |
| Aggiungi          | Verifica In          | formazioni   |                       |              |                  |          |                             |            |           |          |
| Pag. 1 / 1        | « < [1] D            | >>>          |                       |              |                  |          |                             |            |           |          |
| Elenco Pro        | dotti                |              |                       |              |                  |          |                             |            |           |          |
| Elimina Es<br>Rig | ito<br>Ja Numero Rig | pa Descrizio | ne                    |              |                  |          | UM<br>OGGETTO<br>INIZIATIVA |            |           |          |

E' possibile aggiungere i prodotti sulla piattaforma cliccando sulla voce "**Aggiungi**"(1), oppure si scarica il file csv cliccando sulla lente di ingrandimento (2) e lo si compila. Infine si ricarica il file csv sul sistema cliccando su "**Seleziona Prodotti**" (3). Un messaggio di conferma indicherà la corretta esecuzione.

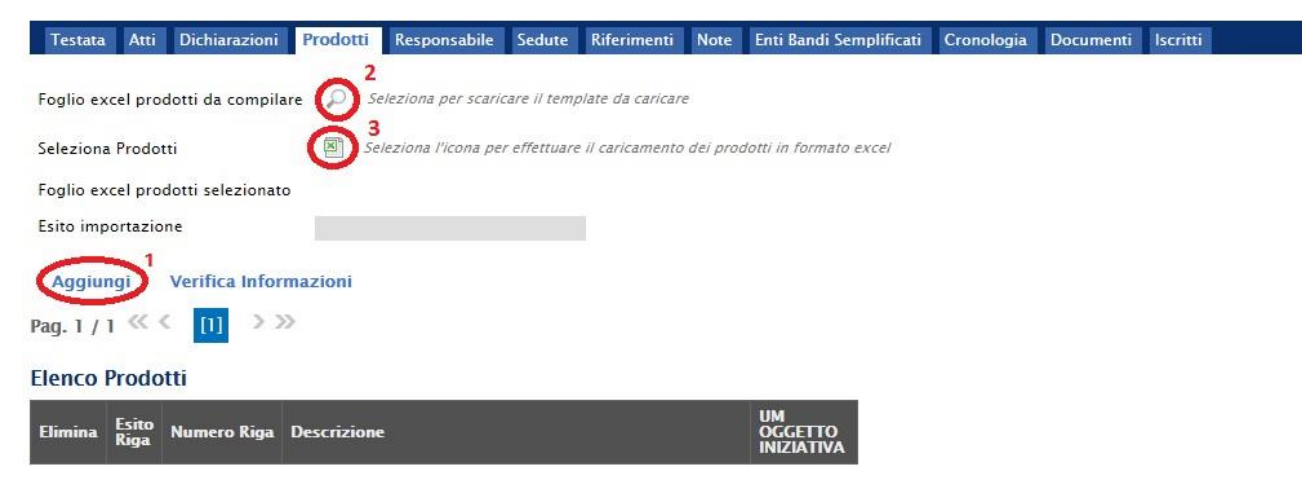

# Responsabili

Nella scheda **Responsabili** andrà indicato il Responsabile del Procedimento, che dovrà approvare il Bando e di volta in volta chiuderà le sedute inviando gli esiti vari agli operatori. Il responsabile del procedimento indicato pubblicherà il bando; se il responsabile è diverso dall'utente che sta istituendo il bando, allora il bando non sarà direttamente pubblicato ma necessiterà dell'approvazione da parte del responsabile del procedimento indicato.

| Tes  | itata  | Atti | Dichiarazio | i Prodotti | Responsabile | Sedute | Riferimenti | Note | Enti Bandi Semplificati | Cronologia | Documenti | lscritti |  |
|------|--------|------|-------------|------------|--------------|--------|-------------|------|-------------------------|------------|-----------|----------|--|
| Ag   | giung  | D    |             |            |              |        |             |      |                         |            |           |          |  |
| Elan | co Lit | anti |             |            |              |        |             |      |                         |            |           |          |  |
| cien |        | lenu |             |            |              |        |             |      |                         |            |           |          |  |
| Elen | Uten   | te   |             |            | Responsabile |        |             |      |                         |            |           |          |  |

# <u>Sedute</u>

Nella scheda "Sedute", verranno tracciate le sedute durante le quali il Responsabile avrà valutato

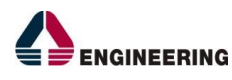

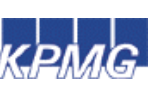

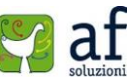

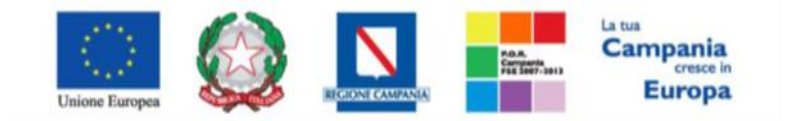

"Progettazione, realizzazione e manutenzione del Sistema Informativo Appalti Pubblici Sanità (SIAPS)"

l'istruttoria delle domande di ammissione. All'atto della creazione del bando la lista delle sedute è vuota.

| Testata Atti Dichiar | azioni Prodotti | Responsabile | Sedute | Riferimenti | Note    | Enti Bano | li Semplificati | Cronologia | Documenti | Iscritti |
|----------------------|-----------------|--------------|--------|-------------|---------|-----------|-----------------|------------|-----------|----------|
| Apri Numero Seduta   | Tipo<br>Seduta  | Descrizione  |        |             | Data In | izio      | Data Fine       | Verbale    |           |          |

# <u>Riferimenti</u>

Nella scheda "**Riferimenti**" andranno definiti gli Utenti per la gestione dei "**Quesiti**" e delle "**Istanze**". Si clicca sul comando "**Aggiungi**" per inserire una riga e si procede alla scelta dell'utente e del ruolo.

| Tes  | tata Atti | Dichiarazioni | Prodotti | Responsabile | Sedute | Riferimenti | Note | Enti Bandi Semplificati | Cronologia | Documenti | lsc |
|------|-----------|---------------|----------|--------------|--------|-------------|------|-------------------------|------------|-----------|-----|
| Ag   | giungi    |               |          |              |        |             |      |                         |            |           |     |
| Elen | o Utent   | i             |          |              |        |             |      |                         |            |           |     |
| El   | Utente    |               |          | Ruolo        |        |             |      |                         |            |           |     |
| 8    | Carla     | ×             |          | Quesiti 🔻    |        |             |      |                         |            |           |     |
| 9    | Carla     | Ŧ             |          | lstanze 🔻    | 1      |             |      |                         |            |           |     |

# <u>Note</u>

Nella scheda "**Note**" si possono inserire delle note aggiuntive che gli operatori economici potranno visualizzare.

| Testata    | Atti   | Dichiarazioni | Prodotti | Responsabile | Sedute | Riferimenti | Note | Enti Bandi Semplificati | Cronologia | Documenti | Iscritti |
|------------|--------|---------------|----------|--------------|--------|-------------|------|-------------------------|------------|-----------|----------|
| Note       |        |               |          |              |        |             |      |                         |            |           |          |
| note aggiu | intive |               |          |              |        |             |      |                         |            |           |          |
|            |        |               |          |              |        |             |      |                         |            |           |          |
|            |        |               |          |              |        |             |      |                         |            |           |          |
|            |        |               |          |              |        |             |      |                         |            |           |          |
|            |        |               |          |              |        |             |      |                         |            |           |          |
|            |        |               |          |              |        |             |      |                         |            |           |          |
|            |        |               |          |              |        |             |      |                         |            |           |          |
|            |        |               |          |              |        |             |      |                         |            |           |          |

# Enti Bandi Semplificati

Nella scheda "Enti Bandi Semplificati" andranno inserite le Stazioni appaltanti che potranno effettuare Bandi semplificati. Si clicca sulla voce "Aggiungi" e nella riga aggiunta si inserisce l'Ente mediante il tasto

| Testa | ita / | Atti | Dichiarazioni | Prodotti | Responsabile | Sedute | Riferimenti | Note | Enti Bandi Semplificati | Cronologia | Documenti | lseritti |
|-------|-------|------|---------------|----------|--------------|--------|-------------|------|-------------------------|------------|-----------|----------|
| Agg   | iungi | >    |               |          |              |        |             |      |                         |            |           |          |
| El    | Ente  | 2    |               |          |              |        |             |      |                         |            |           |          |
| 9     |       |      |               |          |              |        |             |      |                         |            |           |          |

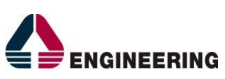

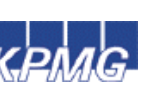

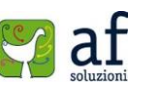

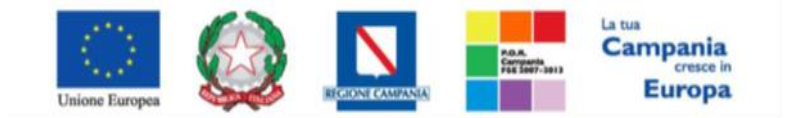

"Progettazione, realizzazione e manutenzione del Sistema Informativo Appalti Pubblici Sanità (SIAPS)"

# **Cronologia**

Nella scheda "**Cronologia**" verrà visualizzato lo storico di tutte le "Operazioni Effettuate" di volta in volta sul bando SDA, e l'Utente che le ha effettuate.

| Testata Atti Di    | ichiarazioni | Prodotti | Responsabile | Sedute  | Riferimenti | Note | Enti Bandi Sem | plificati | Cronologia | Documenti | Iscritti |
|--------------------|--------------|----------|--------------|---------|-------------|------|----------------|-----------|------------|-----------|----------|
| Ciclo di approva   | zione        |          |              |         |             |      |                |           |            |           |          |
| Utente             |              |          | Ruolo        |         |             |      | Stato          |           |            |           |          |
| Carla              |              |          | Punto Orc    | linante |             |      | Compil         | ato       |            |           |          |
| Operazioni Effet   | ttuate       |          |              |         |             |      |                |           | 100        |           |          |
| Data               | Utente       |          |              | State   | p           | No   | te Approvatore | Alleg     | ato        |           |          |
| 03/10/2015 16:24:4 | 45 E_Carla_  | -        |              | Con     | pilato      | Ű    |                |           |            |           |          |
| Note approvatore   |              |          |              |         |             |      |                |           |            |           |          |
| Allegato           |              |          |              |         |             |      |                |           |            |           |          |

# <u>Documenti</u>

Nella scheda "**Documenti**" verranno archiviati i diversi documenti collegati al bando SDA. Al momento della compilazione del bando, tale scheda risulterà vuota.

| Testata  | Atti    | Dichiarazioni | Prodotti | Responsabile | Sedute | Riferimenti            | i Note | Enti Bandi Semplificati | Cronologia | Documenti | lscritti |
|----------|---------|---------------|----------|--------------|--------|------------------------|--------|-------------------------|------------|-----------|----------|
| Apri Doc | cumento | o Ragione So  | ciale    |              | F      | Registro Di<br>Sistema | Titolo | Data                    | Data Inv   | rio       |          |

# <u>Iscritti</u>

Nella scheda "**Iscritti**" è possibile visualizzare l'elenco degli operatori ammessi allo SDA con l'indicazione del loro stato attuale *(iscritto/sospeso/cancellato)* e la data di scadenza dell'ammissione. Al momento della compilazione del bando, tale scheda risulterà vuota.

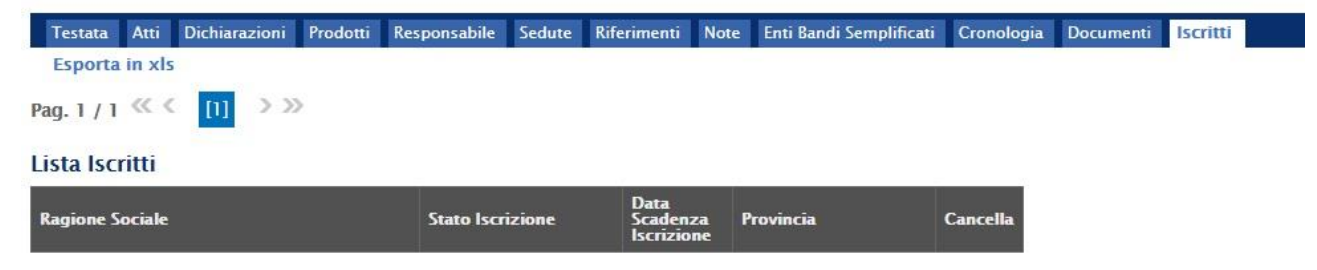

Una volta inserite tutte le informazioni richieste nelle varie schede, per pubblicare il Bando si clicca sulla voce **Invio**, nella parte superiore della schermata, e un messaggio di conferma indicherà la corretta esecuzione.

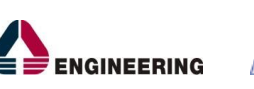

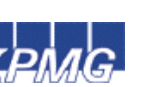

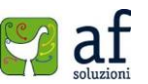

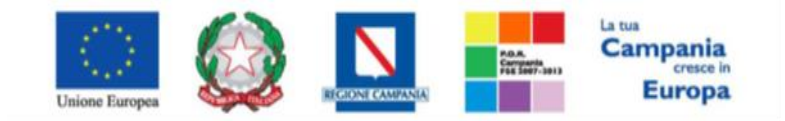

"Progettazione, realizzazione e manutenzione del Sistema Informativo Appalti Pubblici Sanità (SIAPS)"

| Q     | CERCA NEL CONTE    | IUTO DELLA GRIGLIA | Cerca | Pulisci          |          |  |
|-------|--------------------|--------------------|-------|------------------|----------|--|
| Regi  | tro di Sistema     |                    |       | Protocollo       |          |  |
| Fasci | colo di Sistema    |                    |       |                  |          |  |
| Titol | Bando Semplificato |                    |       | Titolo Bando Ist | titutivo |  |

Infine cliccando sulla voce "Chiudi" è possibile visualizzare il Bando appena compilato, recante lo stato pubblicato.

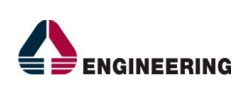

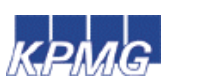

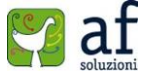

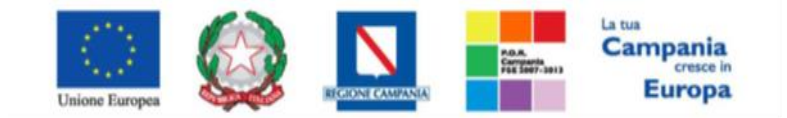

"Progettazione, realizzazione e manutenzione del Sistema Informativo Appalti Pubblici Sanità (SIAPS)"

# **Bando Semplificato**

Il gruppo funzionale *"Bando Semplificato"* consente agli Utenti della P.A., di visualizzare l'elenco di tutti i bandi semplificati predisposti e pubblicati dall'utente collegato.

万∣ Società Regionale per la Sanità S.p.A. > SORESA

| BANDI SEMPLIFICATI      | n li c         |                             | 1.0                                  |                                          |                                                 |                   |            |
|-------------------------|----------------|-----------------------------|--------------------------------------|------------------------------------------|-------------------------------------------------|-------------------|------------|
| BANDO SEMPLIFICATO      | Bandi Se       | emplificati   Bando S       | emplifica                            | ato                                      |                                                 |                   |            |
| BANDO IN APPROVAZIONE   |                |                             |                                      |                                          |                                                 |                   |            |
| BANDI PRONTI PER INVITI | CERCA N        | NEL CONTENUTO DELLA GRIGLIA | Cerca                                | Pulisci                                  |                                                 |                   |            |
| QUESITI DA EVADERE      | Registro di Si | stema                       |                                      | Protocollo                               |                                                 |                   |            |
| QUESITI LAVORATI        | Fascicolo di S | istema                      |                                      |                                          |                                                 |                   |            |
| QUESITI EVASI           | Titolo Bando   | Semplificato                |                                      | Titolo Bando Isti                        | tutivo                                          |                   |            |
| VALUTAZIONE             |                |                             |                                      |                                          |                                                 |                   |            |
| VERIFICA CONFORMITÀ     | N. Righe: 5 N  | uovo Elimina Stampa lista   | Esporta x                            | ls Selezion                              | a 🔻                                             |                   |            |
|                         | Apri           | Titolo                      | <u>Registro Di</u><br><u>Sistema</u> | <u>Registro Di</u><br><u>Sistema SDA</u> | <u>Fascicolo</u><br><u>Di</u><br><u>Sistema</u> | <u>Stato</u>      | <u>Num</u> |
|                         |                | Senza Titolo                |                                      | PI000338-15                              |                                                 | NEW_SEMPLIFICATO  | 0          |
|                         |                | Senza Titolo                |                                      | PI000338-15                              |                                                 | NEW_SEMPLIFICATO  | 0          |
|                         | ₽              | Senza Titolo                | PI000437-15                          | PI000338-15                              | FE000450                                        | Pronto per Inviti | 0          |

La lista dei bandi può essere filtrata per i campi "registro di sistema, fascicolo di sistema, protocollo, titolo bando semplificato, titolo bando istitutivo", ed ordinata per ogni attributo presente nelle colonne risultato della ricerca.

È possibile eliminare un bando semplificato "In Lavorazione" selezionando il check sulla riga d'interesse e cliccando sul comando "Elimina" presente in alto sulla toolbar. Un messaggio a video confermerà l'operazione.

Creazione e Pubblicazione Bando Semplificato

La procedura di creazione di un bando semplificato può essere effettuata cliccando sul link "**Nuovo**" presente in alto al riepilogo. Ciascun bando semplificato è collegato ad un Bando Istitutivo, pertanto occorre selezionare quello di interesse tra quelli a cui la Stazione Appaltante è abilitata.

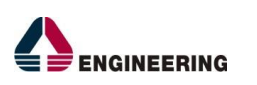

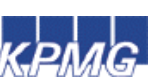

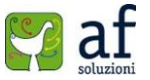

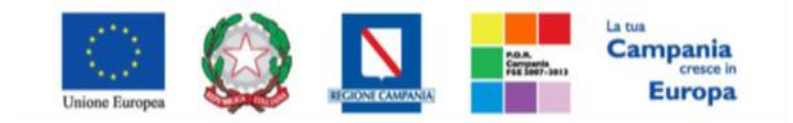

## "Progettazione, realizzazione e manutenzione del Sistema Informativo Appalti Pubblici Sanità (SIAPS)"

🍃 | Società Regionale per la Sanità S.p.A. > SORESA > Bandi Semplificati | Bando Semplificato

| BANDI SEMPLIFICATI<br>BANDO SEMPLIFICATO      | Seleziona SDA                                                                                                    |                            |                     |
|-----------------------------------------------|----------------------------------------------------------------------------------------------------|----------------------------|---------------------|
| BANDO IN APPROVAZIONE BANDI PRONTI PER INVITI | CERCA NEL CONTENUTO E                                                                                                    | DELLA GRIGLIA Cerca Pulisc | i                   |
| QUESITI DA EVADERE                            | Descrizione                                                                                                    |                            | _                   |
| QUESITI EVASI                                 | Registro di Sistema                                                                                                    |                            |                     |
| VALUTAZIONE                                   |                                                                                                    |                            |                     |
| VERIFICA CONFORMITÀ                           | Descrizione                                                                                                    | <u>Registro Di Sistema</u> | <u>Scadenza</u>     |
|                                               | ISTITUZIONE DI UN SISTEMA<br>DINAMICO DI ACQUISIZIONE<br>PER LA FORNITURA DI FARMACI<br>ED EMODERIVATI<br>(con formulazione offerta<br>indicativa) | PI000338-15                | 30/04/2018 12:00:00 |

Nel caso in cui l'Utente collegato, pure essendo un P.O., non possiede il ruolo di "*Rup PDG*", deve indicare un suo responsabile (*Attraverso la funzione Gestione Utente – Modifica Ruolo*) che sia RUP PDG a cui inviare in approvazione il bando

La selezione del bando istitutivo consente all'Utente di accedere alla maschera di creazione del bando semplificato, che si articola in 12 sezioni e che può essere completato in sessioni successive e salvato come bozza fino alla pubblicazione definitiva.

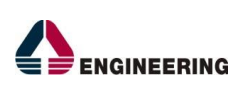

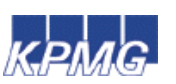

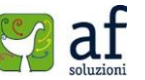

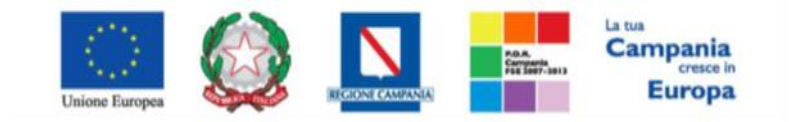

#### "Progettazione, realizzazione e manutenzione del Sistema Informativo Appalti Pubblici Sanità (SIAPS)"

| Bando Semplifica                                                                                                    | to                                                                                                    |                                               |                                       |                                          |                                      |                               |
|----------------------------------------------------------------------------------------------------|----------------------------------------------------------------------------------------------------|-----------------------------------------------|---------------------------------------|------------------------------------------|--------------------------------------|-------------------------------|
| Salva Invio <b>Stampa</b>                                                                                                    | Funzioni 🔻 Crea Commissione Chiarimenti                                                                                                    | Precedente Chiudi                             |                                       |                                          |                                      |                               |
| Compilatore                                                                                                    | Titolo<br>BS - SOFACCO9 -2                                                                                                    | Fascicolo di Sistema<br>FE000449              | _                                     | Registro di Sistema<br>P1000410-15       | Data invio<br>16/06/2015<br>12:14:05 | Fase<br>Presentazione Offerte |
| Dati Protocollo<br>Fascicolo<br>anno.til                                                                                            | Protocollo<br>tolario.progressivo                                                                                                    |                                               |                                       | Data P                                   | rotocollo                            |                               |
| Testata Atti Informazioni                                                                                                    | i Tecniche Lotti Busta Documentazione Economica F                                                                                                    | Riferimenti Note Cronologia Documenti C       | Offerte Ricevute Destinatari          |                                          |                                      |                               |
| Registro di Sistema SDA<br>P1000338-15                                                                                              | Oggetto SDA<br>ISTITUZIONE DI UN SISTEMA DINAMICO DI ACQUISIZIONE<br>PER LA FORNITURA DI FARMACI ED ENQOERIVATI<br>(con formulazione offerta indicativa) |                                               |                                       |                                          |                                      |                               |
| Società Regionale per la<br>Centro Direzionale Isola C1 80143<br>Tel 0812128174 - Fax 08175000<br>Cod. Fisc. e Part. IVA IT04786681 | a Sanità S.p.A.<br>3 Napoli (Napoli) Italia<br>12 - <u>http://www.soresa.it/</u><br>215                                                                  |                                               |                                       | * <b>R.U.P</b> .                         |                                      |                               |
| Atto indizione                                                                                                    |                                                                                                    | *CIG                                          |                                       |                                          |                                      |                               |
| Data Atto Indizione                                                                                                    |                                                                                                    | 741025896A<br>CUP                             |                                       |                                          |                                      |                               |
| * <b>Oggetto</b><br>BANDO DI GARA SEMPLIFICATO -SI<br>RELATIVO AL SISTEMA DINAMICO I<br>PER LA FORNITURA DI FARMACI ED              | OFACC09 -2<br>DI ACQUISZIONE<br>EMODERIVATI                                                                                                    |                                               |                                       |                                          |                                      |                               |
| Informazioni Aggiuntive<br>Appalto Verde                                                                                            | Motivazione Appalto Verde                                                                                                    |                                               |                                       | _                                        |                                      |                               |
| Appalto Sociale                                                                                                    | Motivazione Appalto Sociale                                                                                                    |                                               |                                       |                                          |                                      |                               |
| Termini<br>*Presentare le offerte indicative<br>16/06/2015 12:53                                                                    | e entro                                                                                                    | Data Scadenza Offerta<br>30/06/2015 12:00:00  |                                       | Data Prima Seduta<br>30/06/2015 15:00:00 |                                      |                               |
| Importi<br>Importo Appalto €<br>2.767.105,00                                                                                        | *Importo Base Asta €<br>2.767.105,00                                                                                                    | * <b>Oneri €</b><br>0,00                      | * <b>lva</b><br>Iva Esclusa           |                                          |                                      |                               |
| Criteri<br>Tipo di Appalto<br>Forniture                                                                                             | Tipo di Procedura<br>Aperta                                                                                                    | Tipo Bando<br>Bando                           | Tipologia Lotto<br>Lotti Singola Voce | *Complesso                               |                                      |                               |
| *Criterio Aggiudicazione Gara<br>Prezzo più basso                                                                                   | °Criterio Formulazione Offerta Economica<br>Prezzo                                                                                                    | *Conformità<br>Ex-Post •                      | Richiesta Campionatura<br>no          | *Calcolo Soglia Ano<br>No                | malia                                | Offerte Anomale               |
| Parametri<br>*Richiesta Quesito<br>si                                                                                               | N' giorni dalla pubblicazione<br>0                                                                                                    | Termine Richiesta Quesiti<br>30/06/2015 12:00 |                                       | Genera Convenzione<br>N.C.               | completa                             |                               |
| * <b>Richiesta Firma</b><br>si                                                                                                    | *Attestazione di Partecipazione                                                                                                    | * <b>Visualizza Notifiche</b>                 | *Numero Decimali<br>2                 |                                          |                                      |                               |

In alto è presente una toolbar per la gestione del Bando:

- **"Salva**" per salvare il documento durante la fase di compilazione. Il documento può essere ripreso in un secondo momento dalla lista dei bandi semplificati sulla schermata d'accesso,
- "Invio" per pubblicare o inviare in approvazione il documento,
- "Stampa" per stampare il dettaglio del bando semplificato visualizzato,
- *"Funzioni"* raccoglie una serie di comandi ( Modifica Bando, Rettifica, Revoca, Proroga, Elimina Lotto) applicabili sul bando una volta pubblicato.
- *"Crea Commissione"* per creare la commissione di gara. Il comando viene attivato una volta raggiunto il termine di presentazione delle offerte,
- "Chiarimenti" per visualizzare i quesiti ricevuti sul bando e/o creare quesiti d'iniziativa.
- "Precedente" per visualizzare la versione precedente del documento, se esistente.
- "Chiudi" per chiudere il dettaglio del bando e tornare sulla schermata precedente.

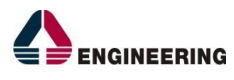

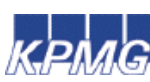

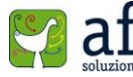

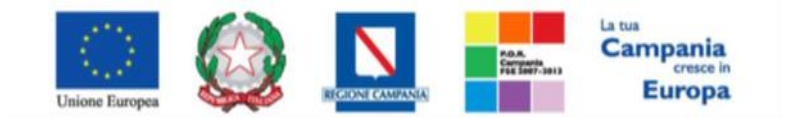

"Progettazione, realizzazione e manutenzione del Sistema Informativo Appalti Pubblici Sanità (SIAPS)"

A seguire sono visibili tutte le informazioni necessarie per individuare chi ha creato il bando *(Compilatore),* il Titolo del bando, il Registro di Sistema, la data di invio ed i dati protocollo. Le sezioni del documento sono le seguenti: *"Testata, Atti, Informazioni Tecniche, Lotti, Busta Documentazione, Economica, Riferimenti, Note, Cronologia, Documenti, Offerte ricevute, Destinatari"*:

- **Testata:** in cui inserire tutti i dati obbligatori indicati da label in grassetto. In base alle impostazioni del singolo bando SDA collegato, alcuni dei seguenti parametri potrebbero essere già compilati e non modificabili:
  - **Registro di sistema SDA** (non modificabile recuperato dallo SDA)
  - **Oggetto SDA** (non modificabile recuperato dallo SDA)
  - Richiesta Quesito (non modificabile)
  - **Richiesta Firma** (non modificabile)
  - Tipo di Appalto (non modificabile recuperato dallo SDA)
  - Una breve descrizione che aiuta ad identificare il bando;
  - CIG/N. Autorità;
  - R.U.P. Nel caso in cui a predisporre il bando è un PI ed è associato ad un solo responsabile il sistema mostra in automatico il riferimento dello stesso, altrimenti il PI dovrà selezionare il RUP, a cui inviare per approvazione il bando, da un menu a tendina.
  - Informazioni Aggiuntive campi facoltativi

| Informazioni Aggiuntivo |                                                      |        |
|-------------------------|------------------------------------------------------|--------|
| Appalta Verde           | Motivazione Appalto Verde                            |        |
| si 💌                    | niziativa con requisiti di sostenibilità ambientale. | <<br>> |
| Appalto Sociale         | Motivazione Appalto Sociale                          |        |
| si 💌                    | Iniziativa con requisiti di sostenibilità sociale    | < >    |

- **Termine per la presentazione delle offerte indicative**: termine (minimo 15 giorni dalla data di pubblicazione del bando semplificato) entro il quale le imprese interessate al bando semplificato potranno inviare la propria domanda di ammissione al Bando Istitutivo. Tale finestra temporale è necessaria per consentire agli operatori economici, non ancora abilitati, di effettuare la domanda di ammissione al fine di partecipare al conseguente confronto concorrenziale.
- *L'importo a base asta e gli oneri*: (somma dei valori complessivi dei lotti). Il sistema mostra l'importo complessivo dell'appalto; indicazione se l'offerta è o meno al netto dell'IVA.
- Criteri:

| Criteri                                           |                                                         |                   |                                |                                         |                              |   |
|---------------------------------------------------|---------------------------------------------------------|-------------------|--------------------------------|-----------------------------------------|------------------------------|---|
| Tipo di Appalto                                   | Tipo di Procedura                                       | Tipo Bando        | Tipologia Lotto                | *Complesso                              |                              |   |
| Forniture                                         | Aperta                                                  | Bando             | Seleziona 💙                    | no 💌                                    |                              |   |
| *Criterio Aggiudicazione Gara<br>Prezzo più basso | *Criterio Formulazione Offerta Economica<br>Seleziona 💌 | *Conformità<br>no | Richiesta Campionatura<br>no 💙 | *Calcolo Soglia Anomalia<br>Seleziona 💙 | Offerte Anomale<br>Seleziona | ~ |

• Il criterio di aggiudicazione della gara, di formulazione dell'offerta economica (recuperato dallo SDA). Relativamente al criterio di formulazione dell'offerta economica, le opzioni possibili sono:

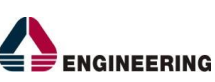

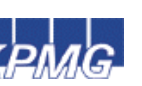

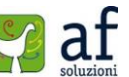

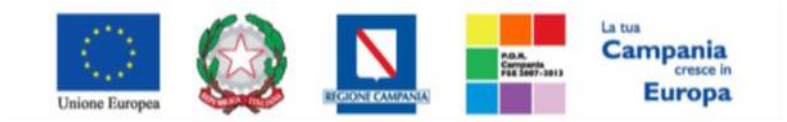

"Progettazione, realizzazione e manutenzione del Sistema Informativo Appalti Pubblici Sanità (SIAPS)"

- **"Prezzo"** l'operatore economico esprimerà la propria offerta economica in euro; in tale ipotesi la graduatoria sarà organizzata in ordine crescente, dal prezzo più basso a quello più alto;
- *"Percentuale" l'Operatore Economico esprimerà la propria offerta economica in un ribasso percentuale; in tale ipotesi la graduatoria sarà organizzata in ordine decrescente, dalla percentuale più alta a quella più bassa.*
- Nel caso di aggiudicazione al prezzo più basso e di richiesta di verifica della conformità dell'offerta, l'utente può scegliere se tale verifica debba avvenire prima o dopo dell'apertura dell'offerta economica; il sistema propone nel menu a tendina del campo "Conformità" le seguenti opzioni:
- No: per non applicare il processo di conformità;
- **Ex- Post:** per la verifica della conformità dell'offerta riferita al solo aggiudicatario, dopo la fase di verifica economica della procedura di aggiudicazione;
- **Ex- Ante:** per la verifica della conformità di tutte le offerte presentate dagli operatori economici prima della fase di verifica economica della procedura di aggiudicazione.
- Richiesta di campionatura (si/no),
- **Calcolo dell'anomalia** (si/no) ovvero la Stazione Appaltante può scegliere se avere o meno evidenza dell'eventuale anomalia di offerte ricevute.
- Tipologia Lotto può assumere i seguenti valori "Lotti singola voce" e "Lotti Multivoce".
- Complesso (si/no)

|                            | -                  |           |
|----------------------------|--------------------|-----------|
| Caratteristica             | Tipologia Lotto    | Complesso |
| Lotti semplici             | Lotti singola voce | No        |
| Lotti composti             | Lotti multivoce    | No        |
| Lotti complessi            | Lotti multivoce    | Si        |
| Lotti composti e complessi |                    |           |

#### Di seguito le regole di compilazione:

• Parametri

| *Richiesta Quesito Nº giorni dalla pubblicazione Termine Richiesta Quesiti Genera Convenzi | one completa |
|--------------------------------------------------------------------------------------------|--------------|
| si hh mm ss Seleziona 🗸                                                                    |              |
| *Richiesta Firma                                                                           |              |
| Attestazione di Partecipazione Visualizza Notificne Numero Decimali                        |              |
| si no 🕶 si 💌 2                                                                             |              |
|                                                                                            |              |

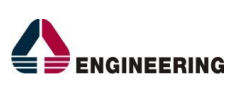

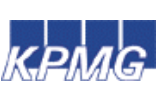

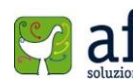

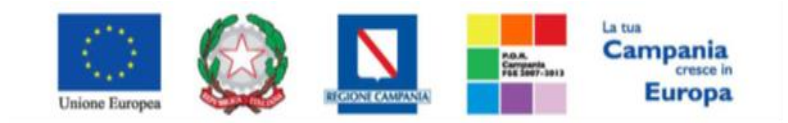

"Progettazione, realizzazione e manutenzione del Sistema Informativo Appalti Pubblici Sanità (SIAPS)"

- **N° giorni dalla pubblicazione del bando semplificato oppure termine richiesta quesiti** (data gg/mm/aaaa hh/mm/ss) indica la data limite entro la quale gli operatori economici potranno chiedere all'Amministrazione chiarimenti sul contenuto del bando semplificato;
- Genera Convenzione completa indica se il bando semplificato è finalizzato alla stipula di Convenzioni;
- Attestazione di Partecipazione (si/no) quando è impostato a "si", il sistema predispone in fase di presentazione dell'offerta da parte del fornitore una dichiarazione, che l'operatore economico dovrà firmare digitalmente ed allegare nella busta di documentazione dell'offerta, che attesta i lotti a cui si sta partecipando.
- Visualizza Notifiche (si/no) quando è impostato a "no", il RUP non riceve le notifiche via mail di offerta ricevuta ed il numero di offerte pervenute sul riepilogo della gara verrà visualizzato solo una volta scaduti i termini di presentazione delle stesse.
- Numero decimali ovvero il numero di cifre utilizzato nei calcoli (tecnici ed economici).
- Atti: in cui allegare la documentazione di gara (disciplinare, capitolato tecnico, schema di convenzione) ed eventuali modelli per le dichiarazioni amministrative che gli operatori economici devono sottomettere in fase di presentazione dell'offerta. Il comando "Inserisci atti" consente di selezionare la tipologia del documento da una lista proposta (es: disciplinare, capitolato tecnico, ecc.) e di aggiungere una riga nell'elenco dei documenti. Qualora si volesse inserire un documento che non rientra nella lista dei documenti proposta dal sistema, occorre cliccare sul comando "Aggiungi Documentazione". Inserire sulla riga appena creata la "Descrizione", l'allegato e ripetere l'operazione tante volte per quanti sono i documenti di gara. I documenti inseriti possono essere sia firmati digitalmente che non firmati. Dopo aver inserito

un allegato, per ciascuna riga la selezione dell'icona 🗮 consente di eliminare il corrispondente documento.

| Testata Atti Informazioni Tecniche | Lotti Busta Documentazione | Economica Riferimenti   | Note Cronologia | Documenti | Offerte Ricevute | Destinatari |
|------------------------------------|----------------------------|-------------------------|-----------------|-----------|------------------|-------------|
| CPV                                |                            |                         |                 |           |                  |             |
|                                    |                            |                         |                 |           |                  |             |
| Flanco documanti                   |                            |                         |                 |           |                  |             |
|                                    | Allana                     |                         |                 |           |                  |             |
| Descrizione                        | Allegal                    | 10                      |                 |           |                  |             |
| Disciplinare                       | Bai                        | ndo semplificato SDA fa | armaci IX cc.do | с         |                  |             |

- Informazioni Tecniche: contiene le informazioni relative agli obblighi di pubblicazione.
- Lotti: in cui inserire i beni e servizi oggetto del bando, le quantità, i lotti, le basi d'asta. I prodotti/servizi previsti nel bando sono un sottoinsieme di quelli pubblicati nel bando SDA collegato (se previsto nello stesso SDA); per caricare l'elenco dei prodotti/servizi occorre scaricare il modello .csv (attraverso l'icona P), che contiene tutti gli articoli disponibili nel bando, imputare le informazioni obbligatorie e successivamente ricaricare il file a sistema, facendo click sull'icona I, prestando attenzione all'esito dell'operazione. Nel caso in cui alcuni lotti non hanno superato i controlli di validazione l'esito dell'operazione segnala l'errore per guidare l'utente nella correzione dello stesso. In particolare il sistema evidenzierà il messaggio

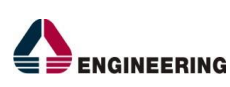

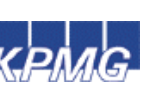

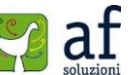

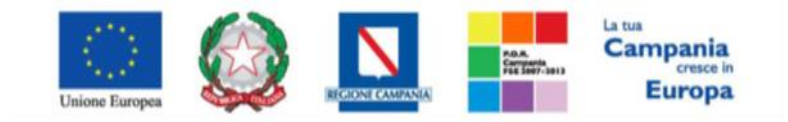

"Progettazione, realizzazione e manutenzione del Sistema Informativo Appalti Pubblici Sanità (SIAPS)"

"Informazione: il foglio Prodotti presenta anomalie". Nell'Esito Riga di ciascun articolo da correggere apparirà l'icona <sup>(Q)</sup> e verrà indicata la correzione da apportare. In tal caso, l'utente può correggere manualmente gli errori lavorando a video sugli articoli in cui sono presenti gli errori o in alternativa correggere sul file tutti gli errori segnalati e caricarlo nuovamente a sistema fino a quando l'esito dell'operazione non è positivo. Una volta effettuate le correzioni, fare click sul comando "**Verifica Informazioni**" per sottomettere nuovamente la sezione lotti ai controlli di sistema ed aggiornare la colonna "**Esito Riga**".

È necessario compilare le informazioni richieste senza applicare formattazioni alle celle né aggiungere informazioni extra come titoli o colonne aggiuntive. In caso contrario l'applicazione riporterà l'errore: *"Il Foglio Excel importato non coincide con il modello selezionato"*.

| Testa         | ata Atti              | Inform    | nazioni | Tecniche Lot | ti Busta D     | Oocumentazione       | Economica            | Riferimenti N       | ote Cronologia    | Documenti          | Offerte Ricevute                        | Destinatari     |          |             |                |
|---------------|-----------------------|-----------|---------|--------------|----------------|----------------------|----------------------|---------------------|-------------------|--------------------|-----------------------------------------|-----------------|----------|-------------|----------------|
| Templ         | ate prodot            | tti da co | mpilare | , D Selezio  | na per scaric  | are il template di c | offerta              |                     | Apri dettaglio mo | odello 🥒           |                                         |                 |          |             |                |
| Carica        | file offert           | e         |         | Selezioi     | na l'icona per | effettuare il carica | amento delle offerte | in formato CSV      |                   |                    |                                         |                 |          |             |                |
| Esito i       | isito importazione    |           |         |              |                |                      |                      |                     |                   |                    |                                         |                 |          |             |                |
| Pag. 1        | ag. 1 / 1 «< [1] > >> |           |         |              |                |                      |                      |                     |                   |                    |                                         |                 |          |             |                |
| Elenc         | o Prodo               | tti       |         |              |                |                      |                      |                     |                   |                    |                                         |                 |          |             |                |
| Esito<br>Riga | Numero<br>Riga        | Lotto     | Voce    | CIG          | Codice<br>ATC  | Principio Attiv      | D                    | Forma<br>Farmaceuti | ca Dosaggio       | Unita Di<br>Misura | Via Di<br>Somministrazi<br>Terapeutiche | one/Indicazioni | Quantità | Descrizione | Prezzo<br>Base |
|               | 1                     | 1         | 0       | 1234567890   | J05AR02        | ABACAVIR SOL         | FATO/LAMIVUDIN       | A COMPRESSE         | 600 + 300 MC      | G COMPRESSA        |                                         |                 | 10,000   |             | 12,0663        |
| 0             | 2                     | 2         | 0       | 012457881A   | B01AA07        | ACENOCUMAR           | DLO                  | COMPRESSE           | 4 MG              | COMPRESSA          |                                         |                 | 10,000   |             | 0,06165        |
|               | 3                     | 3         | 0       | 013345678D   | J05AF08        | ADEFOVIR DIPI        | VOXIL                | COMPRESSE           | 10 MG             | COMPRESSA          |                                         |                 | 10,000   |             | 12,58972       |

Si evidenzia che nel caso di lotti costituiti da più articoli (voci) sarà possibile, se previsto nel modello, inserire l'importo a base asta sul lotto (e cioè sulla voce 0 che descrive il lotto nel suo complesso). Il sistema non effettuerà alcun controllo nel caso in cui il valore complessivo dell'offerta per ciascun lotto sia superiore alla base asta.

• **Busta Documentazione:** in cui inserire le dichiarazioni e la documentazione richieste all'operatore economico per sottomettere l'offerta *(es: dichiarazione di partecipazione, cauzione, avvalimento, eventuali atti relativi a RTI, Consorzi, ...)*. La documentazione richiesta all'O.E. può essere obbligatoria o facoltativa Per ogni documento richiesto può essere indicato inoltre se il file deve essere firmato digitalmente.

Il comando *"Inserisci documento"* consente di selezionare la tipologia del documento da una lista proposta (*es: dichiarazione di partecipazione, ecc.*) e di aggiungere una riga nell'elenco dei documenti. Qualora si volesse inserire un documento che non rientra nella lista dei documenti proposta dal sistema, occorre cliccare sul comando *"Aggiungi"*. Inserire sulla riga appena creata la *"Descrizione"*, specificare se l'allegato è obbligatorio e se è richiesta la firma e ripetere l'operazione tante volte per quanti sono i documenti richiesti.

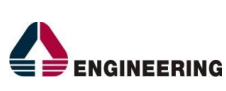

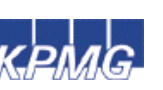

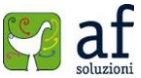

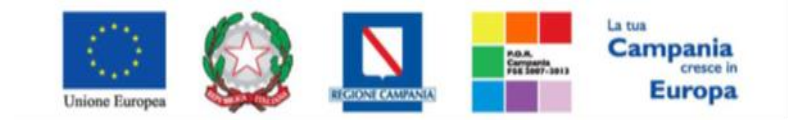

"Progettazione, realizzazione e manutenzione del Sistema Informativo Appalti Pubblici Sanità (SIAPS)"

| Testa | ita Atti<br>Inserisc | Informazioni Tecn Lotti Busta Documentaz<br><u>i documento Aqqiunqi</u> | tione Econ   | omica    | Riferimenti Note Cronologia Docur | nenti |
|-------|----------------------|-------------------------------------------------------------------------|--------------|----------|-----------------------------------|-------|
| Elen  | co doc               | umenti                                                                  |              | Richiedi |                                   |       |
| El    | Соріа                | Descrizione                                                             | Obbligatorio | Firma    | Tipo File                         |       |
| 9     | <b>P</b> D           | Dichiarazione di partecipazione                                         | 7            | 2        | 2 Selezionati                     |       |
| 9     | Ъ                    | Pagamento contributo ANAC                                               | 4            |          | 2 Selezionati                     |       |

Inoltre, è possibile copiare una riga, mediante la funzione "*Copia*", per poi modificarne successivamente la descrizione e le caratteristiche tecniche di obbligatorietà, richiedi firma e tipo file.

Per specificare i tipi di file ammessi occorre fare click sull'icona ... e selezionare le estensioni ammesse.

| Elenco                                                                                                    |                                                                                                    | Elementi selezionati    |
|----------------------------------------------------------------------------------------------------|----------------------------------------------------------------------------------------------------|-------------------------|
| exe - File     w txt - File     w txt - File     w docx - Doc     w docx - Doc     w docx - Doc     w docx - Doc     w docx - Doc     w docx - Doc     w gram - Doc     w gram - Doc     w g | Cerca Indietro eseguibile i testo umento Word cumento Word umento Excel umento Excel umento Firmato umento Immagine umento Immagine | Elimina Svuota          |
| pdf - Doci                                                                                                    | umento Acrobat                                                                                                    | Conferma Svuota Annulla |

• **Economica** – questa sezione è presente solo nel caso di procedura aggiudicata con il criterio del prezzo più basso senza conformità o con conformità ex-post; viene predisposta in automatico dal sistema riepilogando i dati secondo il modello previsto per l'offerta economica.

| res           | ata At | u init | nnazioni rech | iche Lotti    | Busta Documentazione        | ca kirenmenti Note Cronologia    | Documenti    | mente nicevute     | Destinatari                                            |            |             |                |                      |      |          |
|---------------|--------|--------|---------------|---------------|-----------------------------|----------------------------------|--------------|--------------------|--------------------------------------------------------|------------|-------------|----------------|----------------------|------|----------|
| Pag.          | 1/1 <  | <      | [1] > >>      |               |                             |                                  |              |                    |                                                        |            |             |                |                      |      |          |
| Elen          | co Pro | dotti  |               |               |                             |                                  |              |                    |                                                        |            |             |                |                      |      |          |
| Esito<br>Riga | Lotto  | Voce   | CIG           | Codice<br>ATC | Principio Attivo            | Forma Farmaceutica               | Dosaggio     | Unita Di<br>Misura | Via Di<br>Somministrazione/Indicazioni<br>Terapeutiche | Quantità   | Descrizione | Prezzo<br>Base | Prezzo<br>Indicativo | Note | Cauzione |
|               | 1      | 0      | CIG000001     | J05AR02       | ABACAVIR SOLFATO/LAMIVUDINA | COMPRESSE                        | 600 + 300 MG | COMPRESSA          |                                                        | 65.908,000 |             | 12,0663        |                      |      |          |
| ۲             | 2      | 0      | CIG000002     | B01AA07       | ACENOCUMAROLO               | COMPRESSE                        | 4 MG         | COMPRESSA          |                                                        | 8.000,000  |             | 0,06165        |                      |      |          |
|               | 3      | 0      | CIG000003     | J05AF08       | ADEFOVIR DIPIVOXIL          | COMPRESSE                        | 10 MG        | COMPRESSA          |                                                        | 20.000,000 |             | 12,58972       |                      |      |          |
| 0             | 4      | 0      | CIG000004     | A16AB04       | AGALSIDASI BETA             | FIALE                            | 35 MG        | FIALA              |                                                        | 13,600     |             | 3.077,67       |                      |      |          |
|               | 5      | 0      | CIG000005     | B01AD02       | ALTEPLASI                   | FIALE                            | 50 MG        | FIALA              |                                                        | 220,000    |             | 416,5538       |                      |      |          |
| 0             | 6      | 0      | CIG000006     | J02AA01       | AMFOTERICINA LIPOSOMIALE B  | FIALE                            | 50 MG        | FIALA              |                                                        | 6.076,000  |             | 133,45363      |                      |      |          |
| 0             | 7      | 0      | CIG000007     | L01BC07       | AZACITIDINA                 | FLACONE                          | 100 MG       | FLACONE            |                                                        | 2.350,000  |             | 319,49         |                      |      |          |
|               | 8      | 0      | CIG000008     | H02AB01       | BETAMETASONE FOSFATO        | COMPRESSE EFFERVESCENTI SOLUBILI | 0,5 MG       | COMPRESSA          |                                                        | 8.000,000  |             | 0,08686        |                      |      |          |
| 0             | 9      | 0      | CIG0000009    | H02AB01       | BETAMETASONE FOSFATO        | FIALE                            | 1,5 MG       | FIALA              |                                                        | 8.000,000  |             | 0,38409        |                      |      |          |
| ۲             | 10     | 0      | CIG0000010    | B01AE06       | BIVALIRUDINA                | FIALE                            | 250 MG       | FIALA              |                                                        | 64,000     |             | 322,193        |                      |      |          |
|               |        |        |               |               |                             |                                  |              | INEERI             |                                                        | 15         |             | Soluzi         | oni                  |      |          |

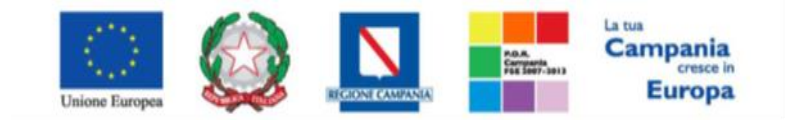

"Progettazione, realizzazione e manutenzione del Sistema Informativo Appalti Pubblici Sanità (SIAPS)"

 Elenco Lotti - questa sezione è presente nel caso di procedura aggiudicata con il criterio dell'offerta economicamente più vantaggiosa o prezzo più basso e conformità ex-ante; viene predisposta in automatico dal sistema riepilogando le informazioni riferite alla busta tecnica ed economica ed i relativi criteri di valutazione.

| Testata         | Atti Informazioni Tecn            | . Lotti Busta I | Documentazione | Elenco Lotti 🛛 🤅 | riteri di Valuta Riferime | enti Note Cronologia              |
|-----------------|-----------------------------------|-----------------|----------------|------------------|---------------------------|-----------------------------------|
| Pag. 1 /        | 1 << < 111 > >>                   |                 |                |                  |                           |                                   |
| Lista Lo        | tti                               |                 |                |                  |                           |                                   |
| Numero<br>Lotto | Descrizione                       | cic             | Busta Tecnica  | Busta Economica  | Criteri Di Valutazione    | Informazioni<br>Di<br>Caricamento |
| 1               | Lotto 1 Paracetamolo              | MG20052015      | <b>3</b>       | -                | 3                         | 0                                 |
| 2               | Lotto 2 Acido<br>acetilsalicilico | MG21052015      | 2              | •                | 3                         | ٢                                 |

La colonna *"Informazioni Di Caricamento"* evidenzia il corretto o meno caricamento della sezione Lotti. Il click sull'icona in corrispondenza della colonna *"Busta Tecnica"* o *"Busta Economica"* di ciascun lotto permette di visualizzare i rispettivi elementi caratterizzanti le singole buste in base al modello di negoziazione. Qualora si volessero specializzare i criteri di valutazione riferiti solo ad alcuni lotti, rispetto a quelli complessivi *(vedi sezione "Criteri Di Valutazione")*, occorre cliccare sull'icona di modifica *S*.

Per inserire un criterio sul singolo lotto, da applicare in deroga a quello "GENERALE", cliccare sul link "Aggiungi Criterio" o "Aggiungi Criteri Base".

| Numero Lotto                    |                   | Descrizione                                            |           | CIG       |                                 |                     |  |
|---------------------------------|-------------------|--------------------------------------------------------|-----------|-----------|---------------------------------|---------------------|--|
| 1                               |                   | prodotto 1                                             |           | CIG1234   | 567                             |                     |  |
|                                 |                   | Russen and Transland                                   |           | c. d. a   | Labora D                        | hanna an la Waardaa |  |
| Punteggio Econom                | nico              | Punteggio Tecnico                                      |           | Sogiia M  | Soglia Minima Punteggio Tecnico |                     |  |
| 40,00                           |                   | 60,00                                                  |           |           |                                 |                     |  |
| Criteri di valuta:<br>economica |                   |                                                        |           |           |                                 |                     |  |
| Criterio Economica              | a                 | Formula Economica                                      |           |           |                                 |                     |  |
| Allegato P Proporzi             | ionale - Prezzo   | Punteggio * ( Minimo Valore Offerta / Valore Offerta ) |           |           |                                 |                     |  |
| Coefficiente X                  |                   |                                                        |           |           |                                 |                     |  |
| Criteri di valuta<br>tecnica    | zione busta       |                                                        |           |           |                                 |                     |  |
| Aggiung                         | <u>i criterio</u> | Aggiungi criterio base                                 |           |           |                                 |                     |  |
| El Copia Cri                    | iterio            | Descrizione                                            | Punteggio | Attributo | Apri                            |                     |  |
|                                 | oggettivo 🗸       | Elementi Migliorativi                                  | 30,00     |           |                                 |                     |  |
|                                 | oggettivo 🗸       | Mesi di garanzia                                       | 40,00     |           |                                 |                     |  |

Una volta eseguito il salvataggio, nella sezione elenco lotti viene data evidenza dei lotti per i quali sono stati modificati i criteri di valutazione tecnici.

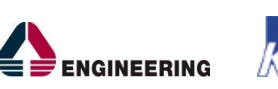

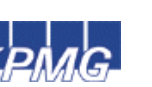

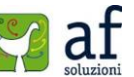

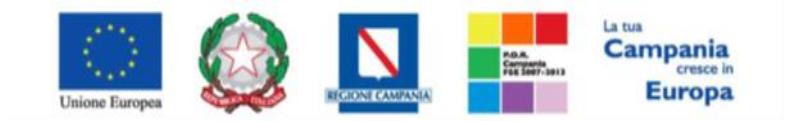

"Progettazione, realizzazione e manutenzione del Sistema Informativo Appalti Pubblici Sanità (SIAPS)"

| Testata         | Atti Informazioni Tecniche | e Lotti Busta Do | ocumentazione | Benco Lott O    | iteri di Valutazione | Riferimenti       | Note            |
|-----------------|----------------------------|------------------|---------------|-----------------|----------------------|-------------------|-----------------|
| Pag. 1 /        | 1 << 11 >>>                |                  |               |                 |                      |                   |                 |
| Listal          | otti                       |                  |               |                 |                      |                   |                 |
| Numero<br>Lotto | Descrizione                | ac               | Busta Tecnica | Busta Economica | Criteri Di Valutazi  | one Di<br>Carican | azioni<br>nento |
| 1               | prodotto 1                 | CIG1234567       | 2             | 8               |                      | ۲                 |                 |
| 2               | Prodotto 2                 | CIG1234568       | 2             | 8               | 2                    | 0                 |                 |
| 3               | Prodotto 3                 | CIG1234569       | 2             | 2               | 2                    | ۲                 |                 |

- Criteri di Valutazione questa sezione è presente solo nel caso di procedura aggiudicata con il criterio dell'offerta economicamente più vantaggiosa; consente di definire i punteggi tecnici e, ove previste, le formule in base alle quali verranno attribuiti i punteggi tecnici ed economici; ciascun punteggio può essere di tipo soggettivo (attribuito dalla commissione) o oggettivo (calcolato automaticamente dal sistema in base alla regola inserita); in caso di criteri oggettivi occorre specificare i valori e le regole ammesse per guidare l'operatore economico nella compilazione dell'offerta. Occorre inoltre specificare:
  - Punteggio Tecnico (massimo)
  - Soglia Minima del Punteggio Tecnico
  - *Punteggio Economico* (massimo)
  - Riparametrazione del punteggio tecnico (No, dopo la soglia di sbarramento, prima della soglia di sbarramento)
  - Criterio di riparametrazione (Riparametrazione punteggio tecnico totale, riparametrazione sub criteri, riparametrazione sub criteri e totale).

Per inserire un criterio tecnico occorre cliccare sul link *"Aggiungi Criterio"*. Valorizzare il tipo di criterio (*"Soggettivo" o "Oggettivo"*), inserire una descrizione da associare al criterio, valorizzare il punteggio e, in caso di criterio oggettivo, selezionare l'attributo sul quale applicare il criterio, tra quelli proposti dal sistema in base al modello di negoziazione:

| Punteggio Economico                                                                        | Punteggio Economico                                |                                 |                   |      |  |  |  |  |  |
|--------------------------------------------------------------------------------------------|----------------------------------------------------|---------------------------------|-------------------|------|--|--|--|--|--|
| 40,00                                                                                      |                                                    |                                 |                   |      |  |  |  |  |  |
| Punteggio Tecnico                                                                          | Soglia Minima Punteggio Te                         | ecnico                          |                   |      |  |  |  |  |  |
| 60,00                                                                                      | 52,00                                              | \$2,00                          |                   |      |  |  |  |  |  |
|                                                                                            |                                                    |                                 |                   |      |  |  |  |  |  |
| Criteri di valutazione busta economica                                                     |                                                    |                                 |                   |      |  |  |  |  |  |
| Criterio Economica                                                                         |                                                    |                                 |                   |      |  |  |  |  |  |
| Allegato P Proporzionale – Prezzo 💙 Punteggio * ( Minimo Valore Offerta / Valore Offerta ) |                                                    |                                 |                   |      |  |  |  |  |  |
|                                                                                            |                                                    |                                 |                   |      |  |  |  |  |  |
| Criteri di valutazione busta tecnica                                                       |                                                    |                                 |                   |      |  |  |  |  |  |
| Riparametrazione del Punteggio Tecnico                                                     |                                                    |                                 |                   |      |  |  |  |  |  |
| no Punteggio Tecr                                                                          | vico * ( Qi / Qa ) : Qi = Punteggio offerta iesima | a, Qa = Punteggio qualità più a | lto asseggnato    |      |  |  |  |  |  |
| Aggiungi Criterio                                                                          |                                                    |                                 |                   |      |  |  |  |  |  |
| El Copia Criterio Descrizione                                                              |                                                    | Punteggio                       | Attributo         | Apri |  |  |  |  |  |
| Soggettivo                                                                                 | tivi                                               | 30,00                           |                   |      |  |  |  |  |  |
| Soggettivo Mesi di garanzia                                                                |                                                    | 40,00                           |                   |      |  |  |  |  |  |
| 9 Oggettivo V PERIODO DI GARA                                                              | INZIA                                              |                                 | Seleziona         | P.   |  |  |  |  |  |
|                                                                                            |                                                    |                                 | NUMERO MESI GARAN | IZIA |  |  |  |  |  |

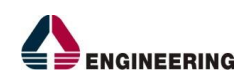

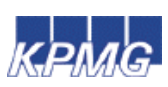

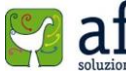

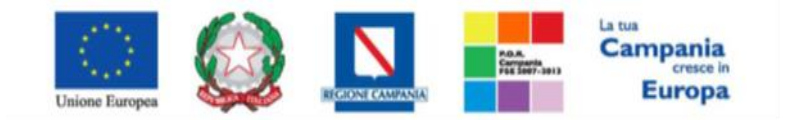

"Progettazione, realizzazione e manutenzione del Sistema Informativo Appalti Pubblici Sanità (SIAPS)"

In caso di criterio "**Oggettivo**" cliccare sull'icona Pin corrispondenza della colonna "**APRI**" per impostare il punteggio rispetto ai valori dell'attributo; valore che può essere espresso in funzione della "**Tipologia di Criterio**", o come valore compreso in un "**Range**" o come "**Dominio**" per esprimere un valore puntuale. Occorre inserire l'intervallo di valori ammessi fissando il limite minimo e il limite massimo.

| escrizione  | PERIODO DI GARANZIA |                        |
|-------------|---------------------|------------------------|
| ipologia Cr | iterio Dominio 🗸    |                        |
| ggiungi Cri | terio               |                        |
| El          | Valore Puntuale     | Valutazione            |
| 6           |                     | Sufficiente ( 0,25 ) 🗸 |
| 12          |                     | Discreto ( 0,50 ) 🗸 🗸  |
| 24          |                     | Buono ( 0,75 ) 🗸       |
| 36          |                     | Ottimo ( 1,00 ) 🗸      |

| Criterio di Valutazione Periono Di Caranzia |      |       |    |       |                    |              |  |  |  |
|---------------------------------------------|------|-------|----|-------|--------------------|--------------|--|--|--|
| Descrizione PERIODO DI GARANZIA             |      |       |    |       |                    |              |  |  |  |
| Tipologia Criterio Range 🗸                  |      |       |    |       |                    |              |  |  |  |
| Aggiungi Criterio                           |      |       |    |       |                    |              |  |  |  |
| El                                          | Da ( | >=)   | Da | (<)   | v                  | alutazione   |  |  |  |
|                                             |      | 0     |    | 7     | Sufficiente (0,25) | $\checkmark$ |  |  |  |
|                                             |      | 7     |    | 13    | Discreto ( 0,50 )  | $\checkmark$ |  |  |  |
|                                             |      | 13    |    | 25,00 | Buono ( 0,75 )     | $\checkmark$ |  |  |  |
|                                             |      | 25,00 |    |       | Ottimo ( 1,00 )    | $\checkmark$ |  |  |  |
|                                             |      |       |    |       |                    |              |  |  |  |
| Conferma Annulla 1                          |      |       |    |       |                    |              |  |  |  |

In entrambi i casi occorre confermare l'operazione attraverso il bottone di Conferma presente in basso. È possibile eliminare un criterio attraverso l'icona del cestino.

Per l'attribuzione del punteggio economico, il sistema mette a disposizione le seguenti formule di calcolo:

- Proporzionalità inversa (con una logica al ribasso o al rialzo) l'offerta di ciascun fornitore viene messa in relazione inversamente proporzionale all'offerta migliore. L'offerta migliore prende il massimo del punteggio economico previsto e a tutte le altre viene attribuito un punteggio inferiore proporzionalmente a quanto è peggiore l'offerta fatta.
- Allegato P con coefficiente attraverso la formula

| Ci (per Ai<= Asoglia) =  | X*Ai / Asoglia                                 |
|--------------------------|------------------------------------------------|
| Ci (per Ai > Asoglia ) = | X+ (1,00-X)*[(Ai - Asoglia)/ (Amax - Asoglia)] |

*Dove Ci* = coefficiente attribuito al concorrente iesimo

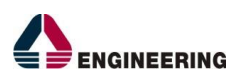

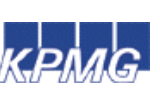

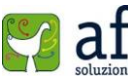

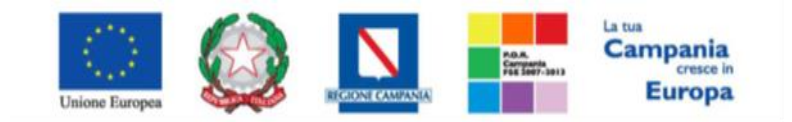

"Progettazione, realizzazione e manutenzione del Sistema Informativo Appalti Pubblici Sanità (SIAPS)"

Ai = valore dell'offerta (ribasso) del concorrente iesimo Asoglia = media aritmetica dei valori delle offerte (ribasso sul prezzo) dei concorrenti **X** = 0,80 oppure 0,85 oppure 0,90 (selezionare nella procedura di gara guale delle tre percentuali va applicata).

- Riferimenti in questa sezione vengono inseriti gli utenti che possono gestire i quesiti sottoposti dalle imprese invitate; per ciascun utente da inserire occorre cliccare sul comando "Aggiungi" e selezionare il nome dell'utente dalla lista.
- Note consente di inserire eventuali note descrittive.
- Cronologia consente di visualizzare lo storico delle operazioni eseguite in ordine cronologico • dagli utenti sul bando (es. approvazione, modifica bando, rettifiche, etc);

| Testata  | Atti  | Informazioni Tecniche | Lotti | Busta Documentazione | Economica | Riferir   | nenti | Note | Cronolog |
|----------|-------|-----------------------|-------|----------------------|-----------|-----------|-------|------|----------|
| Ciclo di | appro | ovazione              |       |                      |           |           |       |      |          |
| Utente   |       |                       |       | Ruolo                |           | Stato     |       |      |          |
| 1        |       |                       |       | Punto Ordinante      |           | Approvato |       |      |          |
|          |       |                       |       | Punto Ordinante      |           |           | Invia | to   |          |

#### **Operazioni Effettuate**

| Data                | Utente | Stato                   | Note Approvatore                     | Allegato |
|---------------------|--------|-------------------------|--------------------------------------|----------|
| 16/06/2015 10:41:35 |        | Compilato               |                                      |          |
| 16/06/2015 12:14:05 |        | Inviato In Approvazione | Documento inviato<br>in approvazione |          |
| 16/06/2015 12:14:13 |        | Approvato               |                                      |          |
| 17/06/2015 12:50:35 |        | Inviato                 | Creazione Inviti                     |          |

Documenti - riporta l'elenco dei documenti legati al bando creati durante lo svolgimento della procedura.

| Test | tata Atti Informazioni Tecniche Lotti Bus |                        | sta Documentazione Economica Rif  | erimenti Note Crono | logia <mark>Documenti</mark> Of |  |  |
|------|-------------------------------------------|------------------------|-----------------------------------|---------------------|---------------------------------|--|--|
| Apri | Documento                                 | Registro Di<br>Sistema | Titolo                            | Data                | Data Invio                      |  |  |
| P    | Commissioni di Gara                       | PI000416-15            | Commissione gara Num. P1000409-15 | 16/06/2015 14:51:27 | 16/06/2015 14:53:06             |  |  |
| P    | Procedura di Aggiudicazione               |                        | PDA per P1000409-15               | 16/06/2015 15:02:44 |                                 |  |  |

Offerte ricevute - al momento della creazione è vuoto. Successivamente, prima dell'apertura della procedura di valutazione delle offerte, il sistema consente di visualizzare le offerte ricevute con l'indicazione della data di invio dell'offerta.

| Testata Atti Informazioni Tecniche Lotti Bu   | ista Document | azione Econo           | mica Ri  | ferimenti Note Crono | logia Documenti Of  | ferte Ricevute Destinatari |
|-----------------------------------------------|---------------|------------------------|----------|----------------------|---------------------|----------------------------|
| Ragione Sociale                               | Documento     | Registro Di<br>Sistema | Titolo   | Data                 | Data Invio          | Data Scadenza              |
| ENGINEERING - INGEGNERIA INFORMATICA - S.P.A. | Offerta       | PI000413-15            | off ENG  | 16/06/2015 14:08:42  | 16/06/2015 14:34:43 | 19/06/2015 12:00:00        |
| KPMG FIDES SERVIZI DI AMMINISTRAZIONE S.P.A.  | Offerta       | PI000415-15            | off kpmg | 16/06/2015 14:36:25  | 16/06/2015 14:44:57 | 19/06/2015 12:00:00        |

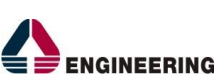

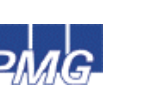

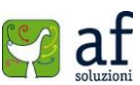

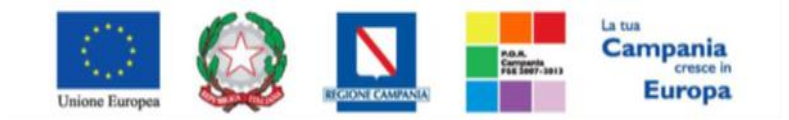

"Progettazione, realizzazione e manutenzione del Sistema Informativo Appalti Pubblici Sanità (SIAPS)"

• **Destinatari** – al momento della creazione è vuoto. Successivamente riporta l'elenco degli operatori economici invitati al confronto concorrenziale.

| Testata    | Atti | Informazioni Tecniche | Lotti | Busta Documentazione | Economica | Riferimenti | Note | Cronologia | Documenti | Offerte Ricevute | Destinatari |  |
|------------|------|-----------------------|-------|----------------------|-----------|-------------|------|------------|-----------|------------------|-------------|--|
| Pag. 1 / 1 | « ‹  | [1] > >>              |       |                      |           |             |      |            |           |                  |             |  |

#### Lista Fornitori Destinatari

| Ragione Sociale                               | Partita Iva   | E-Mail                           | Indirizzo                          | Comune | Provincia | Stato  | CAP   | Telefono | Fax   |
|-----------------------------------------------|---------------|----------------------------------|------------------------------------|--------|-----------|--------|-------|----------|-------|
| ENGINEERING - INGEGNERIA INFORMATICA - S.P.A. | IT05724831002 | <u>c.lavorgna@afsoluzioni.it</u> | VIA SAN MARTINO DELLA BATTAGLIA 56 | Roma   | Roma      | Italia | 00185 | 06999    | 06999 |
| KPMG FIDES SERVIZI DI AMMINISTRAZIONE S.P.A.  | IT00731410155 | <u>c.lavorgna@afsoluzioni.it</u> | VIA VITTOR PISANI 0027             | Milano | Milano    | Italia | 20124 | 02676451 | 026   |

La compilazione della procedura non richiede necessariamente una sequenzialità nell'inserimento delle sezioni; in qualsiasi momento è possibile *"uscire"* dalla fase di inserimento mediante il link *"Chiudi"*, in alto a destra, dopo aver salvato il documento.

Una volta compilate tutte le informazioni richieste e la documentazione necessaria si può procedere con la pubblicazione del bando semplificato attraverso il comando "*Invia*".

All'atto dell'invio di un bando semplificato il sistema valorizza in automatico i campi "Registro di sistema" e "Fascicolo di sistema". Qualora l'utente che sta inviando il bando non sia il RUP il sistema aggiorna il campo stato da "In lavorazione" a "In approvazione" e invia una notifica email al Responsabile del Procedimento per informarlo che ha in carico un nuovo bando da approvare. Diversamente se l'utente che sta inviando il bando è il Responsabile del Procedimento allora il sistema aggiorna lo stato del Bando in "Pubblicato".

#### Bando in Approvazione

Il "*Responsabile del Procedimento*" indicato sul bando semplificato, dopo aver ricevuto l'e-mail di notifica, dovrà collegarsi in area privata ed accedere alla cartella "*Bandi semplificati*", "*Bandi in Approvazione*" come mostrato di seguito:

| BANDI SEMPLIFICATI      | Bandi Semplificati   Bando in approvazione                                                        |
|-------------------------|---------------------------------------------------------------------------------------------------|
| BANDO SEMPLIFICATO      |                                                                                                   |
| BANDO IN APPROVAZIONE   |                                                                                                   |
| BANDI PRONTI PER INVITI | Cerca NEL CONTENUTO DELLA GRIGLIA Cerca Pulisci                                                   |
| QUESITI DA EVADERE      | Documento Bando Semplificato Titolo                                                               |
| QUESITI LAVORATI        | Registro di Sistema Protocollo                                                                    |
| QUESITI EVASI           | Fascicolo di Sistema                                                                              |
| VALUTAZIONE             |                                                                                                   |
| VERIFICA CONFORMITÀ     | N. Righe: O Approva Non approva Stampa lista Esporta xls Seleziona 💌                              |
|                         | Apri Documento Titolo Data Invio Registro Di<br>Sistema Protocollo Di<br>Sistema                  |
|                         | □ P Bando Semplificato BANDO SEMPLIFICATO MODO1P08062015 08/06/2015 16:51:09 P1001612-15 FE000498 |

Nella parte superiore della pagina vi è un'area di filtro per agevolare l'utente nella ricerca di un bando in base ad uno o più criteri.

Nella parte inferiore vi è la lista di tutti i bandi in approvazione all'utente collegato.

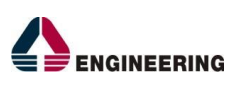

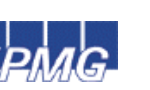

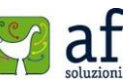

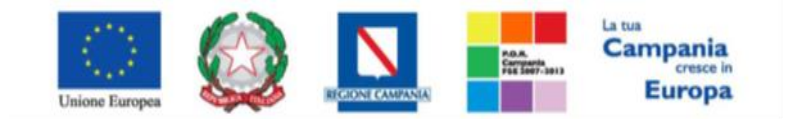

#### "Progettazione, realizzazione e manutenzione del Sistema Informativo Appalti Pubblici Sanità (SIAPS)"

Per valutare un bando, selezionare il check sulla riga corrispondente e fare click sul comando *"Approva"* o *"Non Approva"*. È possibile eseguire la stessa valutazione su più bandi contemporaneamente, selezionando il quadratino sulle righe dei bandi da valutare e facendo click sul comando *"Approva"* o *"Non approva"*. In entrambi i casi apparirà un messaggio a video con l'esito dell'azione intrapresa. Per accedere al dettaglio del bando, fare click sull'icona *P*, apparirà la seguente schermata:

| Testata  | Atti  | Informazioni Tecniche | Lotti           | Busta Documentazione | Economica | Riferin | nenti | Note | Cronologi |
|----------|-------|-----------------------|-----------------|----------------------|-----------|---------|-------|------|-----------|
| Ciclo di | appro | ovazione              |                 |                      |           |         |       |      |           |
| Utente   |       |                       |                 | Ruolo                |           | Stato   |       |      |           |
| 1        |       |                       | Punto Ordinante |                      | Approvato |         |       |      |           |
|          |       |                       |                 | Punto Ordinante      |           | Inviato |       |      |           |

#### **Operazioni Effettuate**

| Data                | Utente | Stato                   | Note Approvatore                     | Allegato |
|---------------------|--------|-------------------------|--------------------------------------|----------|
| 16/06/2015 10:41:35 |        | Compilato               |                                      |          |
| 16/06/2015 12:14:05 |        | Inviato In Approvazione | Documento inviato<br>in approvazione |          |
| 16/06/2015 12:14:13 |        | Approvato               |                                      |          |
| 17/06/2015 12:50:35 |        | Inviato                 | Creazione Inviti                     |          |

Verificate tutte le informazioni inserite dal compilatore è possibile approvare o meno il documento anche dalla pagina di dettaglio, facendo click direttamente sul comando "*Approva*" o "*Non Approva*" in alto sulla toolbar.

Nella scheda "Cronologia" è possibile visualizzare lo storico delle "Operazioni Effettuate".

- "Non Approvato": lo stato del bando diventa "In lavorazione" e il compilatore riceve un'e-mail di notifica che lo informa della "Non Approvazione" con evidenza delle note inserite dal Responsabile. Quest'ultimo potrà comunque apportare correzioni al documento e sottoporlo ad una nuova approvazione. Qualora il Responsabile voglia inserire a sistema delle note con cui motivare la mancata approvazione, deve accedere alla sezione "Cronologia" e compilare il campo "Note" e/o inserire un eventuale allegato.
- *"Approvato":* lo stato del bando diventa *"Pubblicato"* e il compilatore riceve, anche in questo caso, un'e-mail di notifica che lo informa dell'avvenuta approvazione.

Nel caso in cui il *"Responsabile del Procedimento"* coincide con il *"Compilatore"* del bando, l'approvazione dello stesso avverrà in modo implicito. L'Operazione di *"Approvazione"* verrà comunque storicizzata nella sezione *"Cronologia"*.

Il Bando resterà in stato "*Pubblicato*" fino al raggiungimento del termine "*Presentare le offerte indicative entro*" indicato sul dettaglio del bando semplificato. In questa fase l'O.E. visualizzerà il dettaglio del bando semplificato nella cartella "*Bandi Pubblicati*" attraverso il quale potrà accedere al relativo SDA e procedere all'iscrizione se non ancora effettuata.

Raggiunto il termine di presentazione offerte indicative, l'O.E. non potrà più inviare la sua richiesta di ammissione attraverso il bando semplificato in oggetto, ma potrà comunque iscriversi ad un determinato sda attraverso l'apposita funzione **"Abilitazione SDA**". L'eventuale conferma dell'abilitazione avrà valenza per i successivi bandi semplificati.

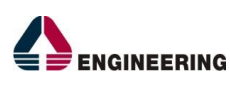

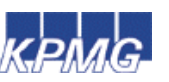

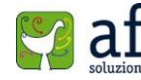

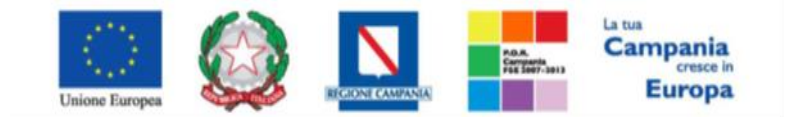

#### "Progettazione, realizzazione e manutenzione del Sistema Informativo Appalti Pubblici Sanità (SIAPS)"

Nel momento in cui, successivamente al termine *"Presentare le offerte indicative entro"*, sono state esaminate tutte le richieste di ammissione ed i quesiti pervenuti sullo SDA collegato al Bando Semplificato, quest'ultimo assumerà la fase *"Pronto per Inviti"* visibile sul dettaglio del bando stesso che verrà visualizzato nella cartella *"Bandi Pronti per inviti"*.

## Bandi pronti per inviti

La funzione consente al responsabile del procedimento di visualizzare l'elenco di tutti i confronti concorrenziali pronti per essere inviati (sono state esaminate tutte le offerte indicative pervenute sul bando SDA collegato) attraverso un riepilogo in forma tabellare, ordinato per data, che riporta:

- Titolo Bando Semplificato,
- Data Invio,
- Registro di Sistema,
- Protocollo,
- Fascicolo di Sistema.

🍃 | Società Regionale per la Sanità S.p.A. > SORESA

| GESTIONE UTENTE         |                                                                                                    |  |  |  |  |  |  |  |  |  |  |
|-------------------------|----------------------------------------------------------------------------------------------------|--|--|--|--|--|--|--|--|--|--|
| GESTIONE ME             | Bandi Semplificati   Bandi pronti per inviti                                                            |  |  |  |  |  |  |  |  |  |  |
| GESTIONE RDO            |                                                                                                    |  |  |  |  |  |  |  |  |  |  |
| GESTIONE CONVENZIONI    | Cerca NEL CONTENUTO DELLA GRIGLIA Cerca Pulisci                                                         |  |  |  |  |  |  |  |  |  |  |
| NEGOZIO ELETTRONICO     | Documento Bando Semplificato Titolo                                                                     |  |  |  |  |  |  |  |  |  |  |
| GESTIONE SDA            | Registro di Sistema                                                                                     |  |  |  |  |  |  |  |  |  |  |
| BANDI SEMPLIFICATI      | Fascicolo di Sistema                                                                                    |  |  |  |  |  |  |  |  |  |  |
| BANDO SEMPLIFICATO      |                                                                                                    |  |  |  |  |  |  |  |  |  |  |
| BANDO IN APPROVAZIONE   | N. Righe: 1 Stampa lista Esporta xls                                                                    |  |  |  |  |  |  |  |  |  |  |
| BANDI PRONTI PER INVITI | Apri <u>Documento Titolo Data Invio</u> <u>Sistema</u> <u>Protocollo</u> <u>Fascicolo</u><br>Di Sistema |  |  |  |  |  |  |  |  |  |  |
| QUESITI DA EVADERE      |                                                                                                    |  |  |  |  |  |  |  |  |  |  |
| QUESITI LAVORATI        | Image: Sense Titolo         17/06/2015 12:38:32         PI000437-15         FE000450                    |  |  |  |  |  |  |  |  |  |  |
| QUESITI EVASI           |                                                                                                    |  |  |  |  |  |  |  |  |  |  |
| VALUTAZIONE             |                                                                                                    |  |  |  |  |  |  |  |  |  |  |
| VERIFICA CONFORMITÀ     |                                                                                                    |  |  |  |  |  |  |  |  |  |  |

In alto è presente un'area di ricerca per filtrare il contento della griglia in base ad uno o più criteri. Nella parte centrale è presente una toolbar per con i comandi:

- "Stampa Lista" per stampare la lista dei bandi pronti per gli inviti,
  - "Esporta in xls" per esportare in Excel la lista dei Bandi visualizzati.

Per poter avviare il Confronto Concorrenziale, il Responsabile del Procedimento dovrà accedere al dettaglio del Bando cliccando sull'icona della lente nella colonna apri e compilare le informazioni relative al *"Termine di presentazione offerte"* e la *"Data / ora della prima seduta"* pubblica in *"Testata"*.

In alto è predisposta una toolbar per la gestione del bando:

• **"Salva**" per salvare le informazioni inserite in testata e rinviare in un secondo momento l'invio dell'invito.

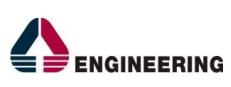

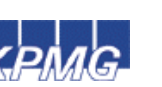

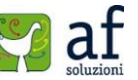

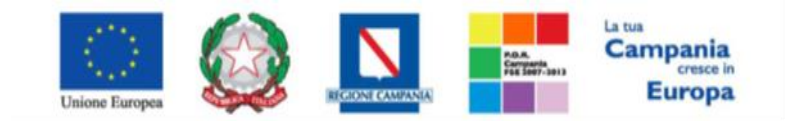

"Progettazione, realizzazione e manutenzione del Sistema Informativo Appalti Pubblici Sanità (SIAPS)"

- "Invia Inviti" Per inviare gli inviti alla lista degli O.E. elencati sulla scheda "Destinatari".
- **"Stampa**" per stampare il dettaglio del bando semplificato.
- "Chiudi" per tornare alla schermata precedente.

La sezione **"Destinatari"** nel documento elenca gli Operatori Economici invitati a presentare le Offerte durante il Confronto Concorrenziale e cioè tutti gli ammessi al bando SDA collegato. Le informazioni visualizzate sono "Ragione Sociale, Partita Iva, E-mail, Indirizzo, Comune, Provincia, Stato, CAP, Telefono, Fax".

| Bando Semplificat           | to                  |                     |           |             |           |            |           |             |           |       |     |          |            |
|-----------------------------|---------------------|---------------------|-----------|-------------|-----------|------------|-----------|-------------|-----------|-------|-----|----------|------------|
| Salva Invia Inviti Sta      | ampa Chiudi         |                     |           |             |           |            |           |             |           |       |     |          |            |
| I campi obbligatori sone    | o indicati da label | in <b>grassetto</b> |           |             |           |            |           |             |           |       |     |          |            |
|                             |                     |                     |           |             |           |            |           |             |           |       |     |          |            |
| Compilatore                 | Titolo              |                     |           | Fascio      | colo di S | istema     |           |             |           |       |     |          | Registro ( |
| Carla Lavorgna              | Senza Titolo        |                     |           | FEOO        | 0450      |            |           |             |           |       |     |          | PI000437   |
|                             |                     |                     |           |             |           |            |           |             |           |       |     |          |            |
| Testata Atti Informazioni T | ecniche Lotti Br    | usta Documentazione | Economica | Riferimenti | Note      | Cronologia | Documenti | Destinatari |           |       |     |          |            |
| Pag. 1 / 1 <<< [1] > >>     | >                   |                     |           |             |           |            |           |             |           |       |     |          |            |
| Lista Fornitori Destinatar  | i                   |                     |           |             |           |            |           |             |           |       |     |          |            |
| Ragione Sociale             |                     | Partita Iva E       | -Mail     | Indi        | rizzo     |            |           | Comune      | Provincia | Stato | CAP | Telefono | Fax        |

| Ragione Sociale                               | Partita Iva   | E-Mail                           | Indirizzo                          | Comune | Provincia | Stato  | CAP   | Telefono | Fax   |
|-----------------------------------------------|---------------|----------------------------------|------------------------------------|--------|-----------|--------|-------|----------|-------|
| ENGINEERING - INGEGNERIA INFORMATICA - S.P.A. | IT05724831002 | <u>c.lavorgna@afsoluzioni.it</u> | VIA SAN MARTINO DELLA BATTAGLIA 56 | Roma   | Roma      | Italia | 00185 | 06999    | 06999 |
| KPMG FIDES SERVIZI DI AMMINISTRAZIONE S.P.A.  | IT00731410155 | <u>c.lavorgna@afsoluzioni.it</u> | VIA VITTOR PISANI 0027             | Milano | Milano    | Italia | 20124 | 02676451 | 026   |

Una volta compilate le informazioni relative al *"Termine di presentazione offerte"* e la *"Data / ora della prima seduta"*, il RUP può procedere all'invio degli inviti cliccando sull'omonimo comando *"Invia Inviti"*. L'O.E. riceverà un'email di notifica per l'invito ricevuto e potrà collegarsi in area privata, sezione *"Inviti"* e sottoporre la propria Offerta.

Si ricorda che l'invio del Confronto Concorrenziale è subordinato al superamento della data termine richiesta quesiti del bando semplificato ed all'evasione di tutti i quesiti/istanze pervenute.

# Funzioni Applicabili su un Bando Semplificato

Dal dettaglio del bando Semplificato, il "**RUP**" può accedere ad una serie di "**Funzioni**" che permettono la modifica del documento a seconda della fase in cui si trova.

Nel gruppo "Funzioni" sono presenti i comandi:

- *"Modifica Bando"* per modificare le informazioni relative alla sezione "*Riferimenti"* del bando Semplificato
- *"Rettifica"* per apportare rettifiche e/o integrazioni ai documenti allegati ed eventualmente modificare le date originali.
- "Revoca" per revocare il bando Semplificato.
- "Proroga" per prolungare le date definite sul bando Semplificato.
- *"Elimina Lotto"* per eliminare dei lotti dal Bando Semplificato.
- Gli interventi possono essere apportati durante le diverse fasi del Bando Semplificato e a seconda del tipo modifica da eseguire. La modifica non è consentita se il bando è "in approvazione".

Solamente l'Utente che ha creato il Bando Semplificato può accedere al relativo dettaglio ed applicare i comandi descritti.

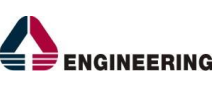

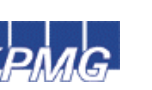

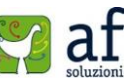

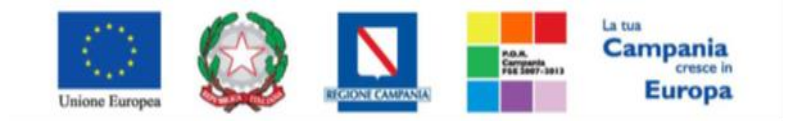

"Progettazione, realizzazione e manutenzione del Sistema Informativo Appalti Pubblici Sanità (SIAPS)"

Per accedere alla funzione, l'Utente deve collegarsi alla cartella "Bandi Semplificati", "Bando Semplificato" e selezionare il bando d'interesse dalla lista.

Dalla toolbar presente sul dettaglio del bando, fare click sul comando "**Funzioni**" per accedere alla lista dei comandi applicabili in quella determinata fase del documento.

| 🚝   Società Regionale per la Sanità S.p.A. > SORESA > Bandi Semplificati   Bando Semplificato |                                                                                                    |  |  |  |  |  |  |  |
|-----------------------------------------------------------------------------------------------|----------------------------------------------------------------------------------------------------|--|--|--|--|--|--|--|
| GESTIONE UTENTE                                                                               |                                                                                                    |  |  |  |  |  |  |  |
| GESTIONE ME                                                                                   | Bando Semplificato                                                                                                    |  |  |  |  |  |  |  |
| GESTIONE RDO                                                                                  |                                                                                                    |  |  |  |  |  |  |  |
| GESTIONE CONVENZIONI                                                                          | Salva Invio Stampa Funzioni Crea Commissione Chiarimenti Precedente Chiudi                                                                 |  |  |  |  |  |  |  |
| NEGOZIO ELETTRONICO                                                                           | Compilatore Rettifica Fascicolo di Sistema                                                                                                 |  |  |  |  |  |  |  |
| GESTIONE SDA                                                                                  | Carla Lavorgna Revoca C09 FE000448                                                                                                    |  |  |  |  |  |  |  |
| BANDI SEMPLIFICATI                                                                            | Proroga                                                                                                    |  |  |  |  |  |  |  |
| BANDO SEMPLIFICATO                                                                            | Elimina Lotto                                                                                                    |  |  |  |  |  |  |  |
| BANDO IN APPROVAZIONE                                                                         | Fascicolo Protocollo                                                                                                    |  |  |  |  |  |  |  |
| BANDI PRONTI PER INVITI                                                                       | anno.titolario.progressivo                                                                                                    |  |  |  |  |  |  |  |
| QUESITI DA EVADERE                                                                            |                                                                                                    |  |  |  |  |  |  |  |
| QUESITI LAVORATI                                                                              | Testata Atti Informazioni Tecniche Lotti Busta Documentazione Economica Riferimenti Note Cronologia Documenti Offerte Ricevute Destinatari |  |  |  |  |  |  |  |
| QUESITI EVASI                                                                                 | Oggetto SDA                                                                                                    |  |  |  |  |  |  |  |
| VALUTAZIONE                                                                                   | Registro di Sistema SDA                                                                                                    |  |  |  |  |  |  |  |
| VERIFICA CONFORMITÀ                                                                           | Pl000338-15 (con formulazione offerta indicativa)                                                                                          |  |  |  |  |  |  |  |

# Modifica Bando

La funzione "Modifica Bando", permette di modificare gli Utenti indicati sulla scheda "Riferimenti".

| Modif       | Modifica Bando     |             |                 |        |           |             |  |  |  |  |
|-------------|--------------------|-------------|-----------------|--------|-----------|-------------|--|--|--|--|
| Salva       | Conferma           | Prendi In C | arico <b>Ri</b> | lascia | Assegna a | Chiudi      |  |  |  |  |
| Utente in ( | Carico             |             |                 |        |           | Compilatore |  |  |  |  |
| Registro d  | li Sistema Riferin | nento       |                 |        |           |             |  |  |  |  |
| PI000409-   | 15                 |             |                 |        |           |             |  |  |  |  |
| Oggetto B   | ando               |             |                 |        |           |             |  |  |  |  |
| 1           |                    |             |                 |        | -         |             |  |  |  |  |
|             |                    |             |                 |        |           |             |  |  |  |  |
| Riferime    | enti Cronolog      | ia Note     |                 |        |           |             |  |  |  |  |
| Aggiun      | gi                 |             |                 |        |           |             |  |  |  |  |
| Elenco U    | ltenti             |             |                 |        |           |             |  |  |  |  |
| El Ute      | nte                |             | Ruolo           |        |           |             |  |  |  |  |
|             | ,                  | •           | Quesiti         | •      |           |             |  |  |  |  |
|             |                    | •           | Quesiti         | •      |           |             |  |  |  |  |

Sul Documento è possibile:

- Fare click sul comando "**Salva**" per salvare il documento per poi poterlo riprendere in un secondo momento,
- Fare click sul comando "**Conferma**" per aggiornare le relative sezioni sul Bando con le modifiche apportate;
- Fare click sul comando "Chiudi" per tornare alla schermata precedente.

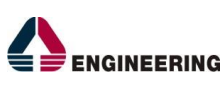

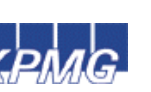

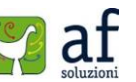

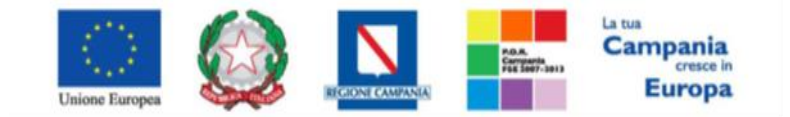

"Progettazione, realizzazione e manutenzione del Sistema Informativo Appalti Pubblici Sanità (SIAPS)"

Tale funzione crea un documento strutturato che viene tracciato all'interno della sezione "**Documenti**" del bando Semplificato; fino a quando tale documento è nello stato "**In lavorazione**" è possibile apportare modifiche alle diverse sezioni. Per accedere al dettaglio, fare click sull'icona della lente. Testata Atti Informazioni Tecniche Lotti Busta Documentazione Economica Riferimenti Note Cronologia Documenti Offerte Ricevute Destinatari

| Test | ata Atti  | Informazioni Tecnio | he Lotti              | Bu  | ista Documentazione | Economica      | Rif | ierimenti | Note   | Crono  | logia | Docum    | enti    | Offerte |
|------|-----------|---------------------|-----------------------|-----|---------------------|----------------|-----|-----------|--------|--------|-------|----------|---------|---------|
| Apri | Documen   | to                  | Registro D<br>Sistema | Di  | Titolo              |                |     | Data      |        |        | Data  | Invio    |         |         |
| Q    | Commiss   | ioni di Gara        | PI000416-             | -15 | Commissione gara I  | Num. P1000409- | -15 | 16/06/2   | 015 14 | :51:27 | 16/0  | 5/2015 1 | 4:53:00 | 6       |
| Q    | Procedura | a di Aggiudicazione |                       |     | PDA per Pl000409-   | 15             |     | 16/06/2   | 015 15 | :02:44 |       |          |         |         |
| Q    | Modifica  | Bando               |                       |     | Modifica Bando      |                |     | 06/09/2   | 015 17 | :29:09 |       |          |         |         |

## <u>Proroga</u>

La funzione *"Proroga"*, disponibile per l'Utente RUP, permette l'estensione temporale del Bando Semplificato mediante l'inserimento delle nuove date di scadenza ed una motivazione che le giustifichi. Un confronto concorrenziale può essere prorogato in qualsiasi momento fino alla data di scadenza della procedura, superato tale termine la funzione di proroga verrà disabilitata.

Non è possibile applicare una "*Proroga*" se è in corso una "*Rettifica*" o una "*Revoca*" del bando in oggetto (In questo caso i comandi verranno disabilitati fino a conferma/annullamento della modifica in corso).

Per accedere alla funzione, fare click sul comando "Funzioni" presente sul dettaglio del bando e selezionare la voce "Proroga".

#### **Bando Semplificato**

| Salva Invio     | Stampa F       | unzioni 🔻           | Crea Comm    | issione ( | Chiarimenti | Precedente      | Chiudi |
|-----------------|----------------|---------------------|--------------|-----------|-------------|-----------------|--------|
| Compilatore     |                | Modific<br>Rettific | a Bando<br>a |           |             | Fascicolo di Si | stema  |
| Carla Lavorgna  |                | Revoca              |              | 09        |             | FE000448        |        |
|                 |                | Prorog              | a            |           |             |                 |        |
| Dati Protocollo |                | Elimina             | Proroga      |           |             |                 |        |
| Fascicolo       |                |                     | Protocollo   |           |             |                 |        |
|                 | anno.titolario | .progressivo        |              |           |             |                 |        |

Verrà mostrata la seguente schermata:

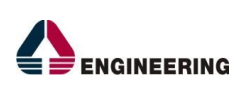

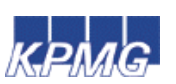

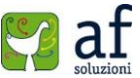

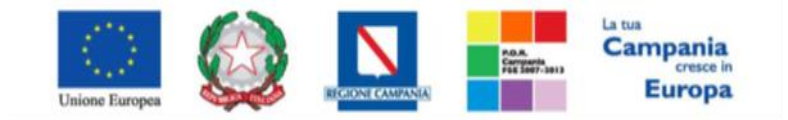

#### "Progettazione, realizzazione e manutenzione del Sistema Informativo Appalti Pubblici Sanità (SIAPS)"

| * I campi obbligatori sono indicati da label in grassetto |                               |                                      |            |                |  |  |  |  |
|-----------------------------------------------------------|-------------------------------|--------------------------------------|------------|----------------|--|--|--|--|
| Compilatore                                               | Titolo                        | Registro di Sistema                  | Data invio | Stato          |  |  |  |  |
| Curlos compos                                             | Proroga gara Num. PI001612-15 |                                      |            | In lavorazione |  |  |  |  |
| cic                                                       |                               |                                      |            |                |  |  |  |  |
| BSMG201501                                                |                               |                                      |            |                |  |  |  |  |
| Descrizione                                               |                               |                                      |            |                |  |  |  |  |
| BANDO SEMPLIFICATO MC001P08062                            | 015                           |                                      |            |                |  |  |  |  |
|                                                           |                               |                                      |            |                |  |  |  |  |
| 'Nuova Data Termine Quesiti                               |                               | Data Termine Quesiti Corrente        |            |                |  |  |  |  |
| hh mm                                                     |                               | 20/05/2016 12:00                     |            |                |  |  |  |  |
| 'Nuova Data Presentazione Rispos                          | ste                           | Data Presentazione Risposte Corrente |            |                |  |  |  |  |
| hh mm                                                     |                               | 09/10/2015 10:00                     |            |                |  |  |  |  |
| 'Nuova Data Prima Seduta                                  |                               | Data Prima Seduta Corrente           |            |                |  |  |  |  |
| hh mm                                                     |                               | 09/10/2015 11:00                     |            |                |  |  |  |  |
| 'Motivazione                                              |                               |                                      |            |                |  |  |  |  |
|                                                           |                               |                                      |            |                |  |  |  |  |

In alto è presente una toolbar per la gestione della funzione:

• **"Salva**" per salvare il documento e renderlo disponibile in futuro per il completamento. Il Documento potrà essere ripreso dalla lista "**Documenti**" sul dettaglio del bando Semplificato.

|   | Testa | ta Atti Informazi | oni Tecniche L         | otti Busta Documentazione Econ | omica Riferimenti Note | e Cronologia Document | Offerte Ricevute Destinatari |
|---|-------|-------------------|------------------------|--------------------------------|------------------------|-----------------------|------------------------------|
| , | \pri  | Documento         | Registro Di<br>Sistema | Titolo                         | Data                   | Data Invio            |                              |
|   | ρ     | Modifica Bando    | P1001684-15            | Modifica Bando                 | 15/06/2015 15:52:22    | 15/06/2015 15:57:49   |                              |
|   | ρ     | Proroga Gara      |                        | Proroga gara Num. PI001612-15  | 15/06/2015 16:25:14    |                       |                              |

- "Invia" per confermare le nuove date inserite sul documento,
- "Annulla" per annullare il documento e disabilitare i campi predisposti per la proroga,
- "Info Mail" per visualizzare la lista delle email collegate alla funzione, (Per dettagli)
- "Precedente" per visualizzare la versione precedente dello stesso documento, se esistente,
- "Procedura di Gara" per visualizzare il dettaglio del bando Semplificato collegato alla Proroga,
- "Stampa" per stampare il dettaglio del documento di Proroga,
- "Esporta in xls" per esportare il documento in formato Excel,
- "Chiudi" per tornare alla schermata precedente.

Nella sezione superiore del documento vengono riportate informazioni identificative sul Bando Semplificato a cui fa riferimento il documento di Proroga e il Compilatore del documento. Lo Stato del

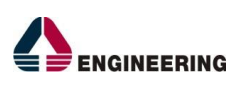

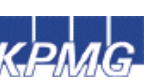

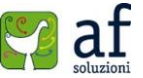

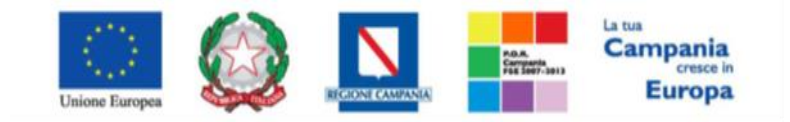

"Progettazione, realizzazione e manutenzione del Sistema Informativo Appalti Pubblici Sanità (SIAPS)"

documento "Proroga Gara" salvato è "In Lavorazione"

| Proroga Gara                                                  |                                                      |                     |            |                |
|---------------------------------------------------------------|------------------------------------------------------|---------------------|------------|----------------|
| * I campi obbligatori<br>Compilatore                          | sono indicati da label in <b>grassetto</b><br>Titolo | Registro di Sistema | Data invio | Stato          |
| Marking and                                                   | Proroga gara Num. PI001612-15                        |                     |            | In lavorazione |
| CIG<br>BSMG201501<br>Descrizione<br>BANDO SEMPLIFICATO MC0011 | P08062015                                            |                     |            |                |

Le informazioni *"Registro di Sistema"* e *"Data invio"* fanno riferimento ad documento di Proroga pertanto verranno avvalorati automaticamente all'atto dell'invio.

Nella parte centrale, verranno imputate le nuove date *"superiori"* ai termini precedenti e maggiori della data corrente.

- "Nuova Data Termine Quesiti",
- "Nuova Data Presentazione Risposte",
- "Nuova Data Prima Seduta".

| Descrizione                        |                                                       |                                      |
|------------------------------------|-------------------------------------------------------|--------------------------------------|
| BANDO SEMPLIFICATO MC001P08062015  | A http://ernriv.afsoluzioni.com/                      |                                      |
|                                    |                                                       |                                      |
|                                    | June V 2015 >>>                                       |                                      |
| *Nuova Data Termine Quesiti        | Sun Mon Tue Wed Thu Fri Sat                           | Data Termine Quesiti Corrente        |
| hh mm                              | <u>1</u> <u>2</u> <u>3</u> <u>4</u> <u>5</u> <u>6</u> | 20/06/2016 12:00                     |
| *Nueva Data Presentacione Pisneste | <u>7 8 9 10 11 12 13</u>                              | Data Procentazione Richarte Corrente |
| Nuova Data Fresentazione Risposte  | <u>14 15 16 17 18 19 20</u>                           | Data Presentazione Risposte Corrente |
| hh mm                              | <u>21 22 23 24 25 26 27</u>                           | 09/10/2015 10:00                     |
| *Nuova Data Prima Seduta           | <u>28 29 30</u>                                       | Data Prima Seduta Corrente           |
| hh mm                              | <u>15/06/2015</u>                                     | 09/10/2015 11:00                     |
| *Motivazione                       | RIPULISCI ANNULLA CONFERMA                            |                                      |
| μοτινασιοπε                        |                                                       |                                      |
|                                    |                                                       |                                      |
|                                    |                                                       |                                      |
|                                    |                                                       |                                      |

Per indicare una nuova data, fare click sul comando — e selezionare dal calendario la data desiderata; fare click su *"Conferma"* per salvare l'informazione.

Inserire quindi delle note per motivare la Proroga ed <u>almeno</u> un allegato nella griglia sottostante (*Informazioni obbligatorie*).

Per inserire un allegato, fare click sul comando *"Inserisci allegato"*, il Sistema creerà una riga che l'Utente dovrà compilare con *"Descrizione"* e caricamento del file facendo click sul comando — nella colonna *"Allegato"*. (*Nell'allegato andranno indicate le motivazioni che giustificheranno la Proroga relativa al bando Semplificato e saranno visibili agli O.E.*).

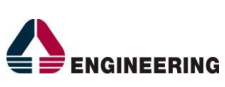

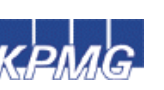

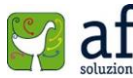

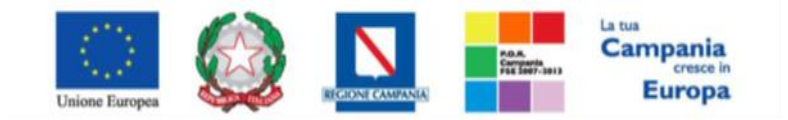

"Progettazione, realizzazione e manutenzione del Sistema Informativo Appalti Pubblici Sanità (SIAPS)"

| *Moti | vazione                |          |
|-------|------------------------|----------|
|       |                        |          |
| Ag    | <u>ziungi allegato</u> |          |
| Doc   | imenti Allegati        |          |
| El    | Descrizione            | Allegato |
|       | Allegato Proroga       |          |

Per eliminare un allegato, fare click sull'icona del cestino. Una volta completata la scheda, fare click sul comando *"Invia"*, un messaggio a video confermerà l'operazione e renderà effettiva la Proroga applicata.

Lo stato del documento cambierà in *"Rettificato"* e nell'area privata dell'O.E. verrà data opportuna evidenza dei nuovi termini e della motivazione della proroga.

#### <u>Rettifica</u>

La Funzione permette di apportare eventuali **rettifiche** e/o **integrazioni** che si dovessero rendere necessarie ai documenti messi a disposizione nel bando Semplificato anche dopo la pubblicazione. Per accedere alla funzione, fare click sul comando *"Funzioni"* presente sul dettaglio del bando e selezionare la voce *"Rettifica"*.

Non è possibile applicare una "*Rettifica*" se è in corso una "*Proroga*" o una "*Revoca*" del bando in oggetto (In questo caso i comandi verranno disabilitati fino a conferma/annullamento della modifica in corso).

# **Bando Semplificato**

| Salva Invio    | Stampa Fu | nzioni 🔻 Crea Comm                     | issione Chiarimenti       | Precedente | Chiudi |    |
|----------------|-----------|----------------------------------------|---------------------------|------------|--------|----|
| Compilatore    | Titolo    | Modifica Bando<br>Rettifica            | Fascicolo di Sistema      |            |        | I. |
| Carla Lavorgna | BS - SOFA | Revoca<br>Crea una variazio<br>Proroga | FF000449<br>one del bando |            |        |    |

Il Sistema informerà l'Utente che durante tutto il processo di rettifica il bando verrà sospeso temporaneamente dall'area Privata pertanto gli Operatori Economici non potranno presentare Offerte fino a rettifica ultimata.

Fare quindi click su "OK" per proseguire, altrimenti "Annulla".

Nel momento in cui verrà creato il documento di *"Rettifica"*, lo stato sul Bando Semplificato cambierà in *"Bando in Rettifica"*.

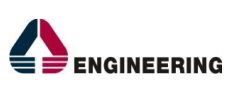

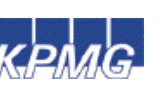

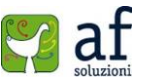

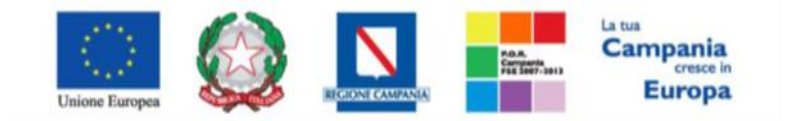

"Progettazione, realizzazione e manutenzione del Sistema Informativo Appalti Pubblici Sanità (SIAPS)"

| Rettifica Ga                        | ra                         |                              |                   |                 |                |               |                   |  |  |
|-------------------------------------|----------------------------|------------------------------|-------------------|-----------------|----------------|---------------|-------------------|--|--|
| <u>Salva</u> Invia                  | Annulla Info M             | Iail Precedente              | Procedura di Gara | <u>Stampa</u>   | <u>Esporta</u> | in xls Chiudi |                   |  |  |
| I campi obbli                       | gatori sono indicati       | da label in <b>grassetto</b> |                   |                 |                |               |                   |  |  |
| Compilatore                         | Titolo                     |                              |                   | Registro        | di Sistema     | Data invio    | Stato             |  |  |
| Carla masorogena                    | Rettifica gara h           | Num. P1001516-14             |                   |                 |                |               | In lavorazione    |  |  |
| CIG                                 |                            |                              |                   |                 |                |               |                   |  |  |
| BS06112014                          |                            |                              |                   |                 |                |               |                   |  |  |
| Descrizione                         |                            |                              |                   |                 |                |               |                   |  |  |
| Confronto concorrenzi               | ale per la fornitura di in | sulina su Bando SDA Farma    | aci e Vaccini     |                 |                |               |                   |  |  |
| Nuova Data Inizio Pre               | sentazioni Offerte         |                              | Data Inizi        | o Presentazioni | Offerte corre  | ente          |                   |  |  |
| 12/12/2016 hh 1                     | 3 mm 00                    |                              | 06/12/20          | 16,13:00        |                |               |                   |  |  |
| *Nuova Data Termine Quesiti Orrente |                            |                              |                   |                 |                |               |                   |  |  |
| hh                                  | hh mm                      |                              |                   |                 |                |               |                   |  |  |
| *Nuova Data Present                 | azione Risposte            |                              | Data Pres         | entazione Rispo | ste Corrente   |               |                   |  |  |
| hh                                  | mm                         |                              |                   |                 |                |               |                   |  |  |
| *Nuova Data Prima S                 | eduta                      |                              | Data Prin         | a Seduta Correr | ite            |               |                   |  |  |
| hh                                  | mm                         |                              |                   |                 |                |               |                   |  |  |
| Aggiungi Allegato                   | 2                          |                              |                   |                 |                |               |                   |  |  |
| <u>Atti di Gara</u>                 |                            |                              |                   |                 |                |               |                   |  |  |
| El Eliminato                        | Descrizione                | Allegato                     | Nuova Descrizione |                 |                |               | Nuovo<br>Allegato |  |  |
| Seleziona 🗸                         | Disciplinare               | ⊠                            |                   |                 |                |               |                   |  |  |
| Seleziona 🗸                         | Capitolato Speciale        | ⊠                            |                   |                 |                |               |                   |  |  |
| ***                                 |                            |                              |                   |                 |                |               |                   |  |  |
| Motivazione                         |                            |                              |                   |                 |                |               |                   |  |  |
|                                     |                            |                              |                   |                 |                |               | ^                 |  |  |
|                                     |                            |                              |                   |                 |                |               | ~                 |  |  |
|                                     |                            |                              |                   |                 |                |               |                   |  |  |
| Aggiungi Allegato                   | <u>D</u>                   |                              |                   |                 |                |               |                   |  |  |
| Documenti Alleg                     | ati                        |                              |                   |                 |                |               |                   |  |  |
| El Descrizione                      |                            |                              | Allegato          |                 |                |               |                   |  |  |

In alto è presente una toolbar per la gestione della funzione:

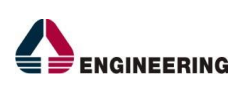

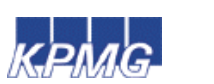

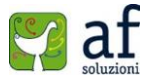

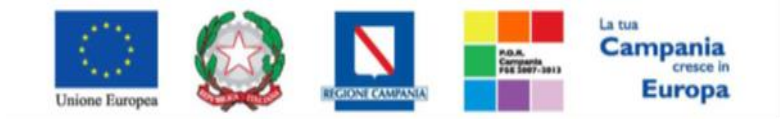

"Progettazione, realizzazione e manutenzione del Sistema Informativo Appalti Pubblici Sanità (SIAPS)"

• *"Salva"* per salvare il documento e renderlo disponibile in futuro per il completamento. Il Documento potrà essere ripreso dalla lista *"Documenti"* sul dettaglio del bando Semplificato.

| T  | esta | ta Atti Informaz | ioni Tecniche          | Lotti Busta Documentazione I  | Economica | Riferimenti   | Note | Cronologia Docume   | nti Offerte Ricevute | Destinatari |
|----|------|------------------|------------------------|-------------------------------|-----------|---------------|------|---------------------|----------------------|-------------|
| ۸  | pri  | Documento        | Registro Di<br>Sistema | Titolo                        | Dat       | •             |      | Data Invio          |                      |             |
| 1  | D    | Modifica Bando   | P1001820-14            | Modifica Bando                | 20/       | 11/2014 17:15 | :05  | 20/11/2014 17:20:15 |                      |             |
| \$ | P    | Rettifica Gara   |                        | Rettifica gara Num. PI001516- | 14 16/    | 06/2015 09:09 | 24   |                     |                      |             |

- "Invia" per confermare le modifiche apportate al documento,
- *"Annulla"* per annullare il documento e disabilitare i campi predisposti per la rettifica. Effettuando l'annullamento della *"Rettifica"*, sul bando Semplificato verrà ripristinato lo stato *"Pubblicato"* e sarà di nuovo disponibile in area per gli O.E.
- "Info Mail" per visualizzare la lista delle email collegate alla funzione
- "Precedente" per visualizzare la versione precedente dello stesso documento, se esistente,
- "Stampa" per stampare il dettaglio del documento di Rettifica,
- "Esporta in xls" per esportare il documento in formato Excel,
- "Chiudi" per tornare alla schermata precedente.

Nella sezione superiore del documento vengono riportate informazioni identificative sul Semplificato a cui fa riferimento il documento di Rettifica e l'Utente che ha creato e sta elaborando il documento. Lo Stato del documento "*Rettifica Gara*" salvato è "*In Lavorazione*".

| Salva Invia Annulla Info Mail Precedente Procedura di Gara Stampa Esporta in xls Chiudi | ettifica Gara          |  |  |  |  |  |  |  |  |
|-----------------------------------------------------------------------------------------|------------------------|--|--|--|--|--|--|--|--|
|                                                                                         | <u>Salva Invia Anr</u> |  |  |  |  |  |  |  |  |
| * I campi obbligatori sono indicati da label in grassetto                               |                        |  |  |  |  |  |  |  |  |
| Compilatore Titolo Registro di Sistema Data invio Stato                                 | mpilatore              |  |  |  |  |  |  |  |  |
| Datas Agenapilatore Rettifica gara Num. P1001516-14 In lavorazione                      | toma Compilatore       |  |  |  |  |  |  |  |  |

Le informazioni *"Registro di Sistema"* e *"Data invio"* fanno riferimento al documento di Rettifica pertanto verranno avvalorati automaticamente all'atto dell'invio. Nella parte centrale, verranno imputate le nuove informazioni:

- *"Nuova Data Inizio Presentazioni Offerte"* se la data originale non è stata ancora superata. In caso contrario il campo verrà disabilitato.
- "Nuova Data Termine Quesiti" per indicare una nuova data "superiore" a quella originale,
- "Nuova Data Presentazione Risposte" per indicare una nuova data entro la quale inviare le offerte,
- "Nuova Data Prima Seduta" per indicare la nuova data della prima seduta.

Per indicare una nuova data, fare click sul comando — e selezionare dal calendario la data desiderata; fare click su *"Conferma"* per salvare l'informazione.

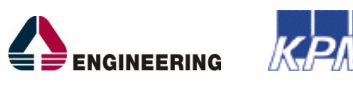

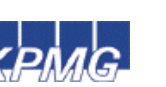

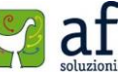

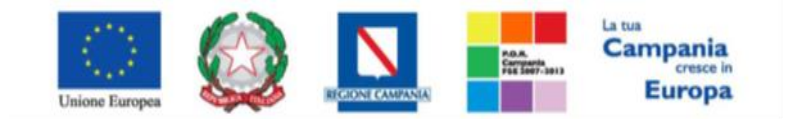

"Progettazione, realizzazione e manutenzione del Sistema Informativo Appalti Pubblici Sanità (SIAPS)"

| Co netper | eipin                |                                                                                                    | counte                                                                                                    | Univ                                                                                                    | ALC: NO                                                                                                    |                                                                                                    | Data Inizio Presentazioni Offerte corrent                                                                                                    |
|-----------|----------------------|----------------------------------------------------------------------------------------------------|----------------------------------------------------------------------------------------------------|----------------------------------------------------------------------------------------------------|----------------------------------------------------------------------------------------------------|----------------------------------------------------------------------------------------------------|----------------------------------------------------------------------------------------------------|
| <<        | 30                   | ne                                                                                                    | v                                                                                                    | 201                                                                                                    | 5                                                                                                    | >>                                                                                                    | 06/12/2016 13:00                                                                                                    |
| Sun       | Mon                  | Tue<br>2                                                                                                    | Wed<br>3                                                                                                    | Thui<br>4                                                                                                    | Fri                                                                                                    | Sal<br>6                                                                                                    | Data Termine Quesiti Corrente                                                                                                    |
| Z<br>14   | 15<br>15             | 2<br>16                                                                                                    | 10<br>17                                                                                                    | 11<br>18                                                                                                    | 12<br>19                                                                                                    | 13<br>20                                                                                                    |                                                                                                    |
| 21<br>28  | 22.<br>29            | 23<br>30                                                                                                    | 24                                                                                                    | 25                                                                                                    | 26                                                                                                    | 27                                                                                                    | Data Presentazione Risposte Corrente                                                                                                    |
|           |                      | 1                                                                                                    | 5/06/2                                                                                                    | 015                                                                                                    |                                                                                                    |                                                                                                    |                                                                                                    |
| RIPJ      | US:1                 | A                                                                                                    | NULL                                                                                                    | A                                                                                                    | COM                                                                                                    | IFERMA                                                                                                    | Data Prima Seduta Corrente                                                                                                    |
|           | KIPU<br>KIPU<br>KIPU | Attp://enpril.           Kit         Ju           Sun Men         I           Z         8           14         15           21         22           28         29           RIPUUSH         RIPUUSH | Ktp://erpik.aks/u           4         June           Suit Man Tue         2           Z         3         2           Z         3         2           Id         15         16           21         22         23           28         29         30           1         REPULISY:         A | http://erpiva/solucion.c           dc         Jume         V           Sun men Tue         Wed         I         2         3           Z         B         9         10         14         15         16         17         21         22         23         24         28         29         30         15/09/2         15/09/2         REPULSE/T         AMNULL | Ktp://epriv.absolution.com/           Ktp://epriv.absolution.com/           Sun Men Tue Wed Thu           2         2         4           Z         3         16         11           14         15         16         17         18           21         22         2.3         2.4         25         28         29         10           15/05/2015         RIPULISCI         ANNULLA | Ktp://erpiiv.alsolucion.com/         Construction           44         June         V         2015           Sun Main Tue Wed Thu Fri         2         3         4         5           Z         3         4         5         7         9         10         11         12           14         15         16         17         18         19         21         22         23         24         25         26         28         29         30         15/05/2015           REPULISE         ANNULLA         COM         COM         COM         COM         COM | Mtp://erpiv.absolution/.com/         Config           44         June         X015         >>           Sum mem Tue Wed Thu Fri Sat         1         2         3         4         5         6           Z         3         4         5         6         7         3         9         10         11         12         13           14         15         16         17         18         19         20         21         22         23         24         25         26         27         28         29         30         15/06/2015           IS/06/2015           RIPULIS21         ANNULLA         CONFEIMA |

A seguire è possibile modificare quanto inserito negli *"Atti di Gara"* del Bando Semplificato a cui fa riferimento la Rettifica. Indicare quindi con *"SI", "NO"* se il documento esistente deve essere *"Eliminato",* inserire quindi la *"Nuova Descrizione"* ed il *"Nuovo Allegato"* attraverso il comando ....

Atti di Gara

| Ð | Eliminato | Descrizione   | Allegato | Nuova Descrizione | Nuovo<br>Allegato |
|---|-----------|---------------|----------|-------------------|-------------------|
|   | Seleziona | dichiarazione | 2        |                   |                   |

Per inserire un nuovo allegato, fare click sul comando "Aggiungi Allegato", il Sistema creerà una riga sulla quale inserire le sole informazioni relative al nuovo documento.

| <u>Aggiun</u><br>Atti di ( | i <u>gi Allegato</u><br>Gara |               |          |                   |                   |
|----------------------------|------------------------------|---------------|----------|-------------------|-------------------|
| B                          | Eliminato                    | Descrizione   | Allegato | Nuova Descrizione | Nuovo<br>Allegato |
|                            | no 💙                         | dichiarazione | 2        |                   |                   |
| 00                         |                              |               |          |                   |                   |

Inserire quindi delle note per motivare la Rettifica ed <u>almeno</u> un allegato nella griglia sottostante *"Documenti Allegati"* (Informazioni obbligatorie) per consentire agli Operatori Economici di avere la completa consapevolezza di tutto ciò che è stato modificato.

Per inserire un allegato, fare click sul comando "Aggiungi Allegato", il Sistema creerà una riga che l'Utente dovrà compilare con "Descrizione" e caricamento del file facendo click sul comando .... nella colonna "Allegato".

#### <u>Aggiungi Allegato</u> Atti di Gara

| El | Descrizione | Allegato |
|----|-------------|----------|
|    |             |          |

Per eliminare un allegato, fare click sull'icona del cestino. Una volta completata la scheda, fare click sul comando "*Invia*", un messaggio a video confermerà l'operazione. Non è possibile eseguire una nuova "*Rettifica*" se quella precedente è ancora "*In Approvazione*". All'atto dell'"*Invio*" il bando sarà "*Rettificato*" e verrà ripristinato in area pubblica.

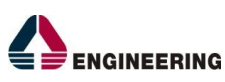

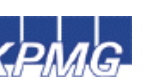

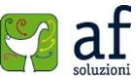

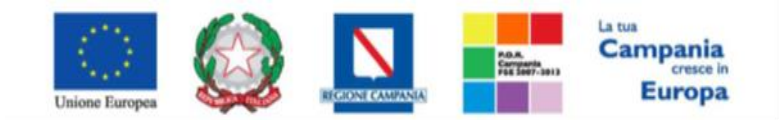

"Progettazione, realizzazione e manutenzione del Sistema Informativo Appalti Pubblici Sanità (SIAPS)"

#### <u>Revoca</u>

Il Sistema consente di revocare un bando semplificato/confronto concorrenziale in qualsiasi momento e fino all'aggiudicazione definitiva compresa:

- 1. I termini d'invio degli inviti non sono ancora trascorsi (non è stato ancora avviato il confronto concorrenziale).
- 2. I termini di presentazione delle offerte (confronto concorrenziale) non sono scaduti.
- 3. I termini di presentazione delle offerte sono scaduti, ma non è stata ancora effettuata alcuna seduta pubblica.
- 4. I termini di presentazione delle offerte sono scaduti, ed è stata effettuata una seduta pubblica
- 5. È possibile revocare fino all'aggiudicazione definitiva compresa.

Non è possibile applicare una "*Revoca*" se è in corso una "*Rettifica*" o una "*Proroga*" del bando in oggetto (In questo caso i comandi verranno disabilitati fino a conferma/annullamento della modifica in corso).

Per accedere alla funzione, fare click sul comando "Funzioni" presente sul dettaglio del bando e selezionare la voce "Revoca".

| Bando Semp      | olificato                                 |                            |                     |            |        |                     |                        |
|-----------------|-------------------------------------------|----------------------------|---------------------|------------|--------|---------------------|------------------------|
| Salva Invio     | Stampa Funzioni  Modil                    | Crea Commission            | ne Chiarimenti      | Precedente | Chiudi |                     |                        |
| Compilatore     | Titolo Rettif                             | ica F                      | ascicolo di Sistema |            |        | Registro di Sistema | Data invio             |
| Carla Lavorgna  | Senza Tit <u>Revoc</u><br>Proro<br>Elimit | a<br>ga<br>Revoca il bando | FE000450            |            |        | PI000437-15         | 17/06/2015<br>12:38:32 |
| Dati Protocollo |                                           |                            |                     |            |        |                     |                        |
| Fascicolo       | anno titolario prograccivo                | Protocollo                 |                     |            |        | Data                | Protocollo             |
|                 | anno.utoiaño.progressivo                  |                            |                     |            |        |                     |                        |

Verrà visualizzata la seguente schermata:

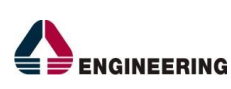

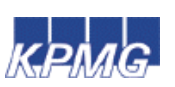

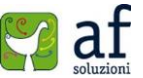

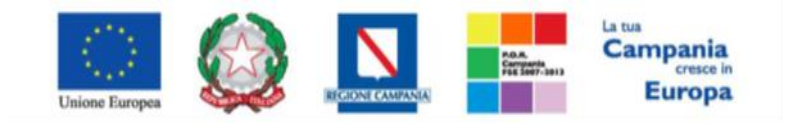

"Progettazione, realizzazione e manutenzione del Sistema Informativo Appalti Pubblici Sanità (SIAPS)"

| Revoca                                               |                                     |                     |                           |                        |
|------------------------------------------------------|-------------------------------------|---------------------|---------------------------|------------------------|
| Salva Invio Annulla Esporta in xIs                   | Stampa Info Mail Ch<br>in grassetto | iudi                |                           |                        |
| Operatore<br>Carla Lavorgna                          | Titolo<br>Revoca                    | Registro di Sistema | Data                      | Fase<br>In lavorazione |
|                                                      |                                     | Data Protocollo     | Protocollo                |                        |
| Registro Bando                                       | CIG/N. di Gara Autorità             | CUP                 |                           |                        |
| PI000437-15                                          | 789541236L                          |                     |                           |                        |
| Oggetto                                              |                                     |                     |                           |                        |
| Data Seduta                                          |                                     |                     | Canale Notifica<br>Mail ▼ |                        |
| *Testo della Comunicazione<br>Bloc style v G C S = 1 |                                     |                     |                           |                        |
|                                                      |                                     |                     |                           |                        |
|                                                      |                                     |                     |                           |                        |
|                                                      |                                     |                     |                           |                        |

#### Aggiungi Allegato

#### Lista Allegati

In alto è presente una toolbar per la gestione della funzione:

 "Salva" per salvare il documento e renderlo disponibile in futuro per il completamento. Il Documento potrà essere ripreso dalla lista "Documenti" sul dettaglio del bando Semplificato.

| Test | ata Atti Informazi | ioni Tecniche L        | otti Busta Documentazione Econo | mica Riferimenti Note | Cronologia Document | Offerte Ricevute | Destinatari |
|------|--------------------|------------------------|---------------------------------|-----------------------|---------------------|------------------|-------------|
| Apri | Documento          | Registro Di<br>Sistema | Titolo                          | Data                  | Data Invio          |                  |             |
| ρ    | Modifica Bando     | PI001684-15            | Modifica Bando                  | 15/06/2015 15:52:22   | 15/06/2015 15:57:49 |                  |             |
| ρ    | Comunicazione      |                        | Revoca                          | 16/06/2015 10:30:56   |                     |                  |             |

- "Invia" per confermare le modifiche apportate al documento,
- "Annulla" per annullare il documento e disabilitare i campi predisposti per la revoca.
- "Info Mail" per visualizzare la lista delle email collegate alla funzione, (Per dettagli)
- "Precedente" per visualizzare la versione precedente dello stesso documento, se esistente,
- "Stampa" per stampare il dettaglio del documento di Revoca,
- "Esporta in xls" per esportare il documento in formato Excel,
- "Chiudi" per tornare alla schermata precedente.

Nella sezione superiore del documento vengono riportate informazioni identificative sul Semplificato a cui fa riferimento il documento di Revoca e l'Utente che ha creato e sta elaborando il documento. Lo Stato del documento "*Revoca*" salvato è "*In Lavorazione*".

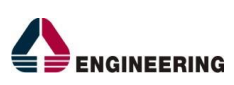

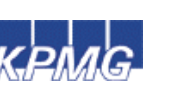

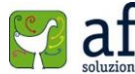

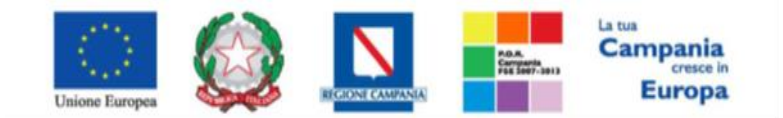

"Progettazione, realizzazione e manutenzione del Sistema Informativo Appalti Pubblici Sanità (SIAPS)"

| Operatore         | Titolo | Registro di Sistema | Data       | Fase           |
|-------------------|--------|---------------------|------------|----------------|
| Carla Busile pasa | Revoca |                     |            | In lavorazione |
|                   |        | Data Protocollo     | Protocollo |                |

Le informazioni *"Registro di Sistema"* e *"Data"* fanno riferimento al documento di Revoca pertanto verranno avvalorati automaticamente all'atto dell'invio, mentre la *"Data Protocollo"* e il *"Protocollo"* verranno indicati dall'Utente.

Nella parte centrale andranno indicate le seguenti informazioni:

"Data Seduta" per comunicare la data in cui è stata concordata la revoca del bando,

"Canale Notifica", lo strumento attraverso il quale comunicare la revoca del bando all'O.E. (Mail, Fax)

**"Testo della Comunicazione"** dove inserire un breve commento di revoca, **"Allegato**" dove inserire l'atto amministrativo di revoca.

| Registro Bando             | CIG/N. di Gara Aut | corità CUP |                           |
|----------------------------|--------------------|------------|---------------------------|
| PI000437-15                | 789541236L         |            |                           |
| Oggetto                    |                    |            |                           |
| bando semplificato         |                    |            |                           |
| Data Seduta hh mm ss       |                    |            | Canale Notifica<br>Mail ▼ |
| *Testo della Comunicazione |                    |            |                           |
| Bloc style V G C S = 1     |                    |            |                           |
|                            |                    |            |                           |
|                            |                    |            |                           |
|                            |                    |            |                           |
|                            |                    |            |                           |
|                            |                    |            |                           |
|                            |                    |            |                           |

Aggiungi Allegato Lista Allegati

Una volta inserite tutte le informazioni richieste, fare click sul comando *"Invia"*, un messaggio a video confermerà l'operazione ed il bando verrà *"Revocato"*. Nel caso venga Revocato un bando dove:

- I termini d'invio degli inviti non sono ancora trascorsi (non è stato ancora avviato il confronto concorrenziale), il documento di Revoca avrà effetto sul bando ponendolo nello stato "Revocato" ed inibendone la visibilità sul portale pubblico. Non sarà consentita la sottomissione di quesiti da parte degli Operatori Economici.
- I termini di presentazione delle Offerte (confronto concorrenziale) non sono scaduti il bando verrà posto nello stato "Revocato" e tale azione verrà notificata a tutti gli Operatori Economici invitati ad esso. Non sarà consentita la sottomissione di Offerte da parte degli Operatori Economici. Le Offerte eventualmente inviate verranno poste nello stato "Invalidate". Gli

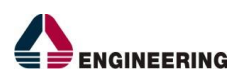

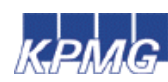

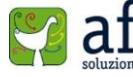

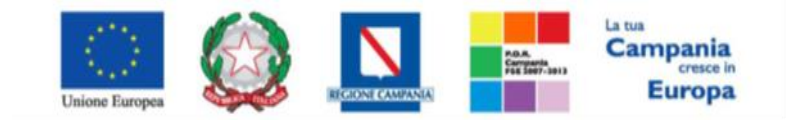

#### "Progettazione, realizzazione e manutenzione del Sistema Informativo Appalti Pubblici Sanità (SIAPS)"

Operatori Economici che non avevano ancora presentato Offerta ma la stavano compilando, al momento dell'invio (*successivo alla revoca*) riceveranno un messaggio di errore che li informerà della Revoca del Bando Semplificato e la loro Offerta verrà posta nello stato "*invalidata*".

3. 1) I termini di presentazione delle Offerte sono scaduti, ma non è stata ancora effettuata alcuna seduta pubblica. 2) I termini di presentazione delle offerte sono scaduti, ed è stata effettuata una seduta pubblica 3) I termini di presentazione delle offerte sono scaduti, ed è stata effettuata effettuata una seduta pubblica. Nei tre casi il Bando verrà posto nello stato *"Revocato"* e tale azione verrà notificata a tutti i Soggetti Economici che hanno inviato un'Offerta ad esso.

#### Elimina Lotto

La funzione permette di *"Revocare"* dal Semplificato anche un Singolo Lotto o Sub-Lotto dopo l'invio del Bando e comunque prima di avviare il Confronto Concorrenziale *(prima dell'invio degli inviti)*. In altri casi il comando risulterà disabilitato.

Per accedere alla funzione, fare click sul gruppo "*Funzioni*" e selezionare la voce "*Elimina Lotto*" verrà mostrata la seguente schermata:

| Semplifica                                               | to – Elim        | ina Lotto          |                    |                           |                  |                           |
|----------------------------------------------------------|------------------|--------------------|--------------------|---------------------------|------------------|---------------------------|
| Salva Invia                                              | Stampa           | Esporta in Exce    | el Chiudi          |                           |                  |                           |
| 😨 * I campi ob                                           | bligatori sono i | ndicati da label i | n <b>grassetto</b> |                           |                  |                           |
| Compilatore                                              |                  |                    |                    | Registro di Sistema       | Data invio       | Stato                     |
| Carla Lavorgna                                           |                  |                    |                    |                           |                  | In lavorazione            |
| Registro di Sistema                                      | a Riferimento    |                    |                    |                           |                  |                           |
| PI000410-15                                              |                  |                    |                    |                           |                  |                           |
| Oggetto Bando                                            |                  |                    |                    |                           |                  |                           |
| BANDO DI GARA SEI                                        | MPLIFICATO -SOFA | CC09 -2 RELATIVO   | AL SISTEMA DIN     | AMICO DI ACQUISIZIONE PER | R LA FORNITURA [ | DI FARMACI ED EMODERIVATI |
| *Motivazioni                                             |                  |                    |                    |                           |                  |                           |
| Allegato<br>Elimina Ma<br>Pag. 1 / 1 ≪ <<br>Elenco Lotti | ntieni Lotto     | Elimina Voci       |                    |                           |                  |                           |
| Seleziona StatoR                                         | liga             | Numero Lotto       | Descrizione        |                           |                  |                           |
|                                                          |                  | 1                  |                    |                           |                  |                           |
|                                                          |                  | 2                  |                    |                           |                  |                           |
|                                                          |                  | 3                  |                    |                           |                  |                           |
|                                                          |                  | 4                  |                    |                           |                  |                           |
|                                                          |                  | 5                  |                    |                           |                  |                           |
|                                                          |                  | 6                  |                    |                           |                  |                           |
|                                                          |                  | 7                  |                    |                           |                  |                           |
|                                                          |                  | 8                  |                    |                           |                  |                           |
|                                                          |                  | 9                  |                    |                           |                  |                           |
|                                                          |                  | 10                 |                    |                           |                  |                           |
| Cronologia                                               |                  |                    |                    |                           |                  |                           |
| Data                                                     | Utente           |                    | Ruo                | lo                        |                  | Stato                     |
|                                                          |                  |                    |                    |                           |                  | Stuto                     |
| 07/09/2015 13:23                                         | B:17 E_Carla_L   | .avorgna - Carla L | avorgna Pur        | nto Ordinante             |                  | Compilato                 |

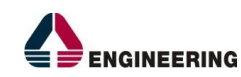

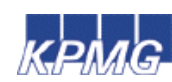

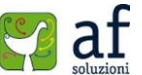

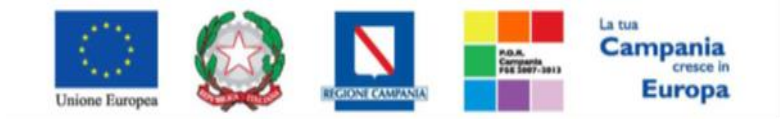

"Progettazione, realizzazione e manutenzione del Sistema Informativo Appalti Pubblici Sanità (SIAPS)"

In alto è presente una toolbar per la gestione del documento:

• **"Salva**" per salvare il documento per poi riprenderlo in un secondo momento dalla lista dei Documenti del Semplificato facendo click sull'icona della lente nella colonna **"Apri**":

| Te | stata Atti | Informazioni Tecn     | iche Lotti B           | usta Documentazione Economi | a Riferimenti Note  | Cronologia Documer  | ti Offerte Ricevute | Destinatari |
|----|------------|-----------------------|------------------------|-----------------------------|---------------------|---------------------|---------------------|-------------|
| Ap | i Docume   | into                  | Registro Di<br>Sistema | Titolo                      | Data                | Data Invio          |                     |             |
| ۵  | Modific    | a Bando               | PI001684-15            | Modifica Bando              | 15/06/2015 15:52:22 | 15/06/2015 15:57:49 |                     |             |
| ρ  | Semplif    | icato - Elimina Lotto |                        | Elimina Lotto               | 16/06/2015 11:00:19 |                     |                     |             |

- "Invia" per confermare la revoca dei lotti indicati sul bando,
- "Stampa" per stampare la pagina di dettaglio "Elimina Lotto",
- "Esporta in Excel" per esportare in formato xls il documento visualizzato,
- "Chiudi" per tornare sulla schermata precedente.

# Quesiti da evadere

La formulazione del Quesito da parte dell'O.E. può avvenire subito dopo la pubblicazione del confronto

Concorrenziale e rimarrà attiva fino al raggiungimento della data stabilita sul bando.

Nel momento in cui un Operatore Economico invierà un quesito, verranno automaticamente generate una serie di e-mail per avvisare gli Utenti del Sistema collegati al bando Semplificato in oggetto:

- Un'e-mail verrà inviata al back-office come notifica,
- Una a ciascun Utente indicato nella scheda "Riferimenti" come gestore dei Quesiti,
- Una verrà inviata al Compilatore del bando,
- Ed una all'Operatore Economico con il riepilogo della richiesta.

L'Utente/Utenti di Riferimento per la gestione dei Quesiti che avranno ricevuto la notifica, o il Responsabile del Procedimento, dovranno collegarsi in area privata ed accedere alla cartella *"Bandi Semplificati"*, *"Quesiti da Evadere"*.

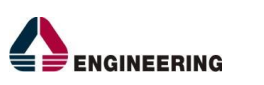

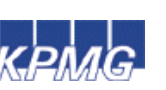

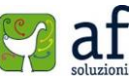

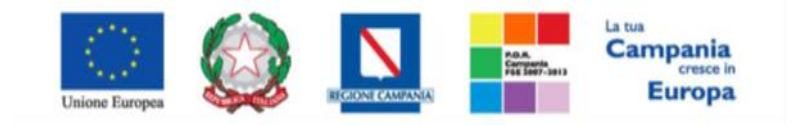

"Progettazione, realizzazione e manutenzione del Sistema Informativo Appalti Pubblici Sanità (SIAPS)"

| GESTIONE UTENTE<br>GESTIONE ME                                                                                                    | Bandi Semplificati   Quesiti da Evadere                                                                                                    |   |
|----------------------------------------------------------------------------------------------------|----------------------------------------------------------------------------------------------------|---|
| GESTIONE RDO<br>GESTIONE CONVENZIONI<br>NEGOZIO ELETTRONICO<br>GESTIONE SDA<br>BANDI SEMPLIFICATI<br>BANDO SEMPLIFICATO<br>BANDO IN APPROVAZIONE<br>BANDI PRONTI PER INVITI | CERCA NEL CONTENUTO DELLA GRIGLIA Cerca Pulisci   Utente In Carico Seleziona    Registro di Sistema di riferimento CIG   Registro di Sistema Quesito    Titolo Operatore Economico   Quesito                                                                  | ] |
| QUESITI DA EVADERE                                                                                                    | Da Data A Data                                                                                                    |   |
| QUESITI LAVORATI<br>QUESITI EVASI<br>VALUTAZIONE<br>VERIFICA CONFORMITÀ                                                                                                    | N. Righe: <b>O</b> Stampa lista Esporta xls<br>Dettaglio Utente Registro Di<br><u>Sistema Di</u><br><u>Kiferimento</u> CIG Titolo Pubblicato Evaso Operatore Economico Di<br><u>Sistema Quesito</u> Quesito <u>Registro</u><br><u>Sistema Quesito</u> Quesito |   |
| PROCEDURE DI GARA<br>COMUNICAZIONE<br>DOSSIER                                                                                                    |                                                                                                    |   |

In alto è presente un'area di filtro per ricercare un determinato quesito in base ad uno o più criteri di ricerca. In basso vi è la lista dei quesiti per i quali è richiesta l'evasione.

In questa cartella verranno visualizzati solo i quesiti che l'utente collegato può prendere in carico, ovvero tutti i quesiti inviati sui diversi bandi Semplificati dove l'Utente profilato come "*Riferimento per i Quesiti*" corrisponde a quello collegato, o trattasi del Responsabile del Procedimento.

Nella griglia saranno disponibili alcune informazioni di riepilogo. Nella colonna "Utente in Carico" sarà visibile il nome dell'Utente nel caso in cui il documento è stato già preso in gestione. Fare click sull'icona  $\rho$  per accedere al dettaglio del quesito.

Lo stato del quesito, in questa fase, è "In lavorazione".

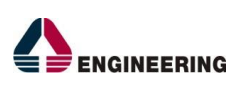

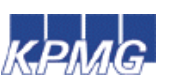

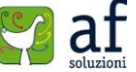

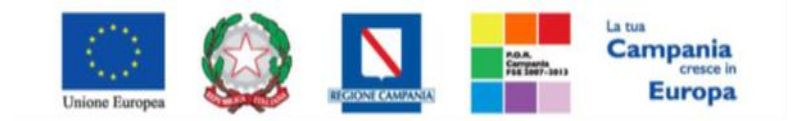

#### "Progettazione, realizzazione e manutenzione del Sistema Informativo Appalti Pubblici Sanità (SIAPS)"

| Dettaglio Quesi                                         | to               |                                  |           |           |           |        |        |                                  |                         |
|---------------------------------------------------------|------------------|----------------------------------|-----------|-----------|-----------|--------|--------|----------------------------------|-------------------------|
| Salva Consolida P                                       | ubblica Nascondi | Prendi In Carico                 | Rilascia  | Assegna a | Info Mail | Stampa | Chiudi |                                  |                         |
| Utente In Carico                                        |                  | Registro di Siste<br>Pi001402-15 | ma        |           |           |        |        | Data invio quesito<br>28/09/2015 | Stato<br>In lavorazione |
| Bando                                                   |                  |                                  |           |           |           |        |        |                                  |                         |
| Scadenza                                                |                  |                                  |           |           |           |        |        |                                  |                         |
| Denominazione Bando                                     |                  |                                  |           |           |           |        |        |                                  |                         |
| bando cup sportelli                                     |                  |                                  |           |           |           |        |        |                                  |                         |
| Richiedente<br>Società<br>KPMG FIDES SERVIZI DI AMMINIS | TRAZIONE S.P.A.  |                                  |           |           |           |        |        |                                  |                         |
| Telefono                                                | Fax              | E-Mail                           |           |           |           |        |        |                                  |                         |
| 02676451                                                | 026              | c.lavorgna@afsol                 | uzioni.it |           |           |        |        |                                  |                         |
| Domanda Originale<br>quesito fornitoore??               |                  |                                  |           |           |           |        |        |                                  |                         |
| Quesito                                                 |                  |                                  |           |           |           |        |        |                                  |                         |
| quesito fornitoore??                                    |                  |                                  |           |           |           |        |        |                                  |                         |
| Risposta<br>Registro di Sistema risposta                | Data Risposta    | Protocollo                       |           |           |           |        |        | Data Protocollo                  |                         |
| Risposta                                                |                  |                                  |           |           |           |        |        |                                  |                         |
| Allegato                                                |                  |                                  |           |           |           |        |        |                                  |                         |
| Evaso per il richiedente                                |                  |                                  |           |           |           |        |        |                                  |                         |

#### Fare click sul comando "Prendi in Carico" per procedere all'evasione.

(Il comando "**Prendi in Carico**" blocca la lavorazione dello stesso documento ad eventuali altri Utenti altrettanto profilati per la gestione dei quesiti).

| Dettaglio Quesito             |                  |                                    |           |           |        |        |                                  |                         |  |  |  |
|-------------------------------|------------------|------------------------------------|-----------|-----------|--------|--------|----------------------------------|-------------------------|--|--|--|
| Salva Consolida P             | ubblica Nascondi | Prendi In Carico Rilascia          | Assegna a | Info Mail | Stampa | Chiudi |                                  |                         |  |  |  |
| Utente In Carico              |                  | Registro di Sistema<br>Pl001402-15 |           |           |        |        | Data invio quesito<br>28/09/2015 | Stato<br>In lavorazione |  |  |  |
| Bando                         |                  |                                    | 0         |           |        |        |                                  |                         |  |  |  |
| Scadenza                      |                  |                                    |           |           |        |        |                                  |                         |  |  |  |
| Denominazione Bando           |                  |                                    |           |           |        |        |                                  |                         |  |  |  |
| bando cup sportelli           |                  |                                    |           |           |        |        |                                  |                         |  |  |  |
| Richiedente                   |                  | ·                                  |           |           |        |        |                                  |                         |  |  |  |
| Società                       |                  |                                    |           |           |        |        |                                  |                         |  |  |  |
| KPMG FIDES SERVIZI DI AMMINIS | TRAZIONE S.P.A.  |                                    |           |           |        |        |                                  |                         |  |  |  |
| Telefono                      | Fax              | E-Mail                             |           |           |        |        |                                  |                         |  |  |  |
| 02676451                      | 026              | c.lavorgna@afsoluzioni.it          |           |           |        |        |                                  |                         |  |  |  |
| Domanda Originale             |                  |                                    |           |           |        |        |                                  |                         |  |  |  |
| quesito fornitoore??          |                  |                                    |           |           |        |        |                                  |                         |  |  |  |
| Quesito                       |                  |                                    |           |           |        |        |                                  |                         |  |  |  |
| quesito fornitoore??          |                  |                                    |           |           |        |        |                                  |                         |  |  |  |
| Risposta                      |                  |                                    |           |           |        |        |                                  |                         |  |  |  |
| Registro di Sistema risposta  | Data Risposta    | Protocollo                         |           |           |        |        | Data Protocollo                  |                         |  |  |  |
|                               |                  |                                    |           |           |        |        |                                  |                         |  |  |  |
| Risposta                      |                  |                                    |           |           |        |        |                                  |                         |  |  |  |

Esistono due modalità per l'evasione dei quesiti a seconda del ruolo che l'Utente incaricato dispone.

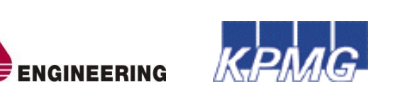

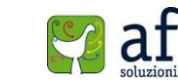

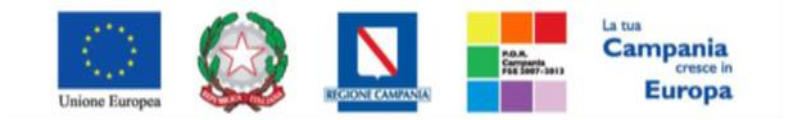

"Progettazione, realizzazione e manutenzione del Sistema Informativo Appalti Pubblici Sanità (SIAPS)"

1. Lavorazione del Quesito da parte di un Punto Istruttore

L'Utente con ruolo "Punto Istruttore", può solo predisporre la risposta al quesito e quindi:

Modificare le informazioni relative al "Richiedente", ovvero può eliminare i dati sensibili nel campo "Quesito" formulato dall'O.E. nel caso in cui si voglia rendere pubblico il quesito con la relativa risposta. (La "Domanda Originale" resta comunque storicizzata nel documento e non verrà resa visibile agli altri O.E. dopo la pubblicazione).

| Richiedente                   |          |                            |   |
|-------------------------------|----------|----------------------------|---|
| Società                       |          |                            |   |
| NETWORK SERVICE S.R.L.        |          |                            |   |
| Telefono                      | Fax      | E-Mail                     |   |
| 08900001                      | 08900002 | ംപെട്ടുമ്പോ@afsoluzioni.it |   |
| Domanda Originale             |          |                            |   |
| Testo Quesito Demo            |          |                            |   |
|                               |          |                            |   |
| Quesito                       |          |                            |   |
| Quesito<br>Testo Quesito Demo |          |                            | ~ |

Inserire la "Risposta" al quesito nell'apposita text area ed eventualmente un allegato. Non è possibile inserire il check relativo all'evasione.

| Risposta                     |               |            |                 |            |
|------------------------------|---------------|------------|-----------------|------------|
| Registro di Sistema risposta | Data Risposta | Protocollo | Data Protocollo |            |
|                              |               |            |                 |            |
| Risposta                     |               |            |                 |            |
|                              |               |            |                 | $\bigcirc$ |
| Allegato                     |               |            |                 |            |
|                              |               |            |                 |            |
| Evaso per il richiedente     |               |            |                 |            |
|                              |               |            |                 |            |

Fare click sul comando "Consolidato", un messaggio a video confermerà l'operazione, mentre il Sistema invierà un'e-mail di notifica agli Utenti abilitati per l'evasione.

Nel caso in cui, nei riferimenti del Bando sia stato inserito uno o più Utenti per la lavorazione dei Quesiti, ma tutti con ruolo "*Punto Istruttore*", l'evasione dello stesso verrà eseguito dall'Utente indicato nella scheda "*Testata*" ne campo "*R.U.P.*".

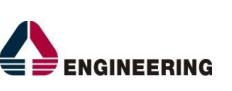

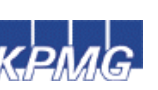

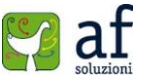

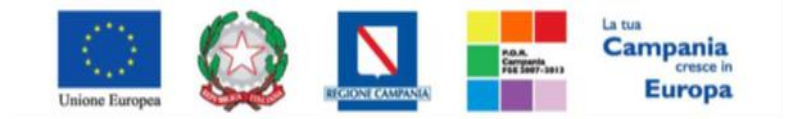

"Progettazione, realizzazione e manutenzione del Sistema Informativo Appalti Pubblici Sanità (SIAPS)"

Nel caso in cui, nei riferimenti del bando siano stati indicati due Utenti per la lavorazione dei quesiti, uno con ruolo "*Punto Ordinante*" ed uno con ruolo "*Punto Istruttore*" e il quesito sia stato preso in carico dal Punto Istruttore, sia il secondo riferimento (*il Punto Ordinante*), sia il Responsabile del Procedimento potranno procedere con l'evasione/pubblicazione della risposta.

# 2. Lavorazione/Pubblicazione del Quesito da parte di un Punto Ordinante

L'Utente con ruolo "*Punto Ordinante*", non solo può "*Consolidare*" un quesito allo stesso modo del Punto Istruttore, ma può procedere all'evasione in modo indipendente. Dopo l'inserimento della risposta l'Utente avrà la facoltà di evadere il quesito per il richiedente e potrà riprenderlo in carico per effettuare la Pubblicazione senza ulteriore lavorazione da parte di terzi.

| Dettaglio Quesito                                                                                  |                 |          |                   |                 |                  |                  |               |               |  |  |  |
|----------------------------------------------------------------------------------------------------|-----------------|----------|-------------------|-----------------|------------------|------------------|---------------|---------------|--|--|--|
| Salva Consolida                                                                                    | <u>Pubblica</u> | Nascondi | Prendi In Carico  | <u>Rilascia</u> | <u>Assegna a</u> | <u>Info Mail</u> | <u>Stampa</u> | <u>Chiudi</u> |  |  |  |
| Utente In Carico                                                                                   |                 |          | Registro di Siste | ma              | Data inv         | io quesito       | Stato         |               |  |  |  |
| <b>E</b> uchersteran                                                                               |                 |          | PI001791-15       |                 | 17/06/2          | 2015             | In lavorazio  | ne            |  |  |  |
| Registro di sistema Ba                                                                             | ndo             |          |                   |                 |                  |                  |               |               |  |  |  |
| Scadenza                                                                                           |                 |          |                   |                 |                  |                  |               |               |  |  |  |
|                                                                                                    |                 |          |                   |                 |                  |                  |               |               |  |  |  |
| Denominazione Bando                                                                                |                 |          |                   |                 |                  |                  |               |               |  |  |  |
| GO LIVE - Istituzione del sistema dinamico di acquisizione per la fornitura di farmaci, vaccini, e |                 |          |                   |                 |                  |                  |               |               |  |  |  |

# Accedere ai Quesiti dal Dettaglio Bando

È possibile visualizzare/evadere i quesiti anche dal dettaglio del bando Semplificato, facendo click sul comando "*Chiarimenti*".

| Bando Semplificato  |                 |                  |                      |              |             |      |            |             |           |            |            |                   |
|---------------------|-----------------|------------------|----------------------|--------------|-------------|------|------------|-------------|-----------|------------|------------|-------------------|
| Salva Invio         | Stampa          | Funzioni 🔻       | Crea Commissione     | Chiarime     | enti Preced | ente | Chiudi     |             |           |            |            |                   |
| Compilatore         | Titolo          |                  | Fascicol             | o di Sistema |             |      |            | Registro di | Sistema   | Data inv   | vio Fa     | ise               |
| Carla Lavorgna      | Senza Ti        | tolo             | FE000450             |              |             |      |            | PI000437-1  | 5         | 17/06/2    | 2015 F     | pronto per Inviti |
| Dati Protocollo     |                 |                  |                      |              |             |      |            |             |           |            |            |                   |
| Fascicolo           |                 |                  | Protocollo           |              |             |      |            |             | Data      | a Protocol | lo         |                   |
|                     | anno.titoia     | trio.progressivo |                      | _            |             |      | _          |             | _         |            |            |                   |
| Testata Atti        | Informazioni Te | cniche Lotti     | Busta Documentazione | Economica    | Riferimenti | Note | Cronologia | Documenti   | Offerte F | Ricevute   | Destinatar | i.                |
| Registro di Sistema | SDA Ie          | ggetto SDA       |                      |              |             |      |            |             |           |            |            | _                 |

Verrà mostrata la seguente schermata:

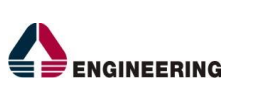

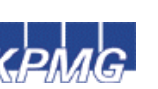

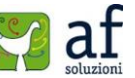

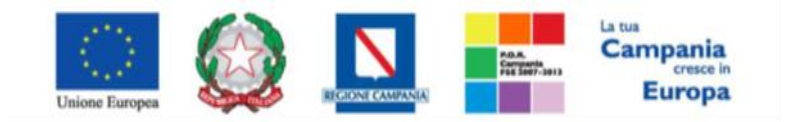

"Progettazione, realizzazione e manutenzione del Sistema Informativo Appalti Pubblici Sanità (SIAPS)"

| ( | Chiarimenti |                                                                                                    |          |                                   |                                                 |                                       |                           |                  |                     |          |                                                     |          |  |
|---|-------------|----------------------------------------------------------------------------------------------------|----------|-----------------------------------|-------------------------------------------------|---------------------------------------|---------------------------|------------------|---------------------|----------|-----------------------------------------------------|----------|--|
|   | Salva       | <u>Aggiung</u> i                                                                                                    | i Quesit | to <u>Stampa</u>                  | <u>Chiudi</u>                                   |                                       |                           |                  |                     |          |                                                     |          |  |
| 4 | cadenza     | a 11/05/2016<br>10:00                                                                                                   |          |                                   |                                                 |                                       |                           |                  |                     |          |                                                     |          |  |
| • | ggetto      | Istituzione del Sistema Dinamico di Acquisizione per la fornitura di Farmaci, Vaccini, Emoderivati e Mezzi di Contrasto |          |                                   |                                                 |                                       |                           |                  |                     |          |                                                     |          |  |
| q | uesiti      |                                                                                                    |          |                                   |                                                 |                                       |                           |                  |                     |          |                                                     |          |  |
|   | Pubblica    | Dettaglio                                                                                                    | Evaso    | Registro Di<br>Sistema<br>Quesito | Quesito                                         | Registro<br>Di<br>Sistema<br>Risposta | Risposta                  | Allegato         | Operatore Economico | Telefono | E-Mail                                              | Fax      |  |
|   |             | P                                                                                                    |          | PI001255-15                       | test2                                           |                                       | Risposta<br>demo          | 🕺 pdf_stamp2.pdf | ESCARESTURA S.P.A.  | 212121   | <u>⊨ೆಡಂಜ∺®afsoluzioni.it</u>                        | 2121212  |  |
|   |             | P                                                                                                    |          | PI001254-15                       | test<br>inserimento<br>quesito dal<br>fornitore |                                       |                           |                  | ENERGENTURA S.P.A.  | 212121   | <u>≧⊰rsrær@afsoluzioni.it</u>                       | 2121212  |  |
|   |             | Q                                                                                                    |          | PI001248-15                       | Testo<br>Quesito<br>Demo                        |                                       | Risposta<br>al<br>quesito |                  | EN SERVICE S.R.L.   | 08900001 | <mark>தாலாகாண்களைக்கில் internationalit</mark><br>் | 08900002 |  |

È possibile visualizzare il dettaglio dei quesiti ricevuti cliccando sull'icona 🔎

## Inserimento di un quesito d'iniziativa

Per aggiungere un quesito d'iniziativa, il R.U.P. indicato sul bando dovrà accedere al dettaglio del bando Semplificato, e quindi sui *"Chiarimenti"* e fare click sull'apposito comando *"Aggiungi Quesito"*. Il Sistema predisporrà una riga per la lavorazione nella lista dei quesiti sottostanti. Nel campo *"Operatore Economico"* il Sistema imposterà *"Portale"* per default.

#### Chiarimenti

| cinai    | intenti    |           |                                   |         |                                       |          |          |                        |          |            |     |
|----------|------------|-----------|-----------------------------------|---------|---------------------------------------|----------|----------|------------------------|----------|------------|-----|
| Salva    | Aggiung    | i Quesi   | to Stampa                         | Chiud   | i                                     |          |          |                        |          |            |     |
| Scadenza |            |           |                                   |         |                                       |          |          |                        |          |            |     |
| Oggetto  | bando semp | olificato |                                   |         |                                       |          |          |                        |          |            |     |
| Quesiti  |            |           |                                   |         |                                       |          |          |                        |          |            |     |
| Pubblica | Dettaglio  | Evaso     | Registro Di<br>Sistema<br>Quesito | Quesito | Registro<br>Di<br>Sistema<br>Risposta | Risposta | Allegato | Operatore<br>Economico | Telefono | E-<br>Mail | Fax |
|          | P          |           | PI001098-15                       |         |                                       |          |          | Portale                |          |            |     |

Accedere al dettaglio facendo click sull'icona P e successivamente su "**Prendi in Carico**" per procedere con la lavorazione del quesito come descritto precedentemente. Il quesito d'iniziativa verrà reso visibile agli Operatori Economici solamente in seguito alla "**Pubblicazione**". Sulle colonne "**Pubblica**" ed "**Evaso**" è possibile individuare i quesiti che sono stati solo evasi oppure anche pubblicati, nonché quelli che sono ancora in attesa di essere consolidati.

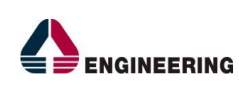

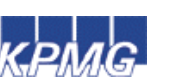

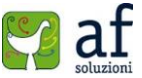

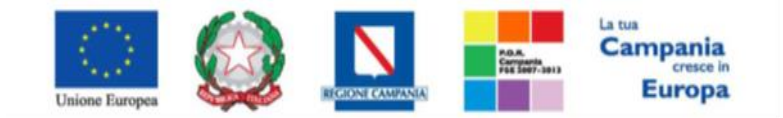

"Progettazione, realizzazione e manutenzione del Sistema Informativo Appalti Pubblici Sanità (SIAPS)"

# Quesiti Lavorati

La funzione permette di visualizzare tutti i quesiti lavorati dai referenti dei diversi Bandi Semplificati e che l'Utente collegato può prendere in carico come Punto Ordinante/Responsabile del Procedimento al fine di procedere all'evasione/pubblicazione.

Il "Punto Ordinante" previsto dovrà accedere alla cartella "Bandi Semplificati", "Quesiti Lavorati" come mostrato di seguito:

| GESTIONE UTENTE           |                                            | o                |                               |                                |
|---------------------------|--------------------------------------------|------------------|-------------------------------|--------------------------------|
| CONFIGURAZIONE DI SISTEMA | Bandi Semplificati                         | Quesiti Lavorat  | []                            |                                |
| GESTIONE ME               |                                            |                  |                               |                                |
| GESTIONE RDO              | 🔎 CERCA NEL CONTENUTO DEL                  | LA GRIGLIA Cerca | Pulisci                       |                                |
| GESTIONE CONVENZIONI      | Utente In Carico                           | Seleziona 🔻      |                               |                                |
| NEGOZIO ELETTRONICO       | Benieter di Sisteme di sifesimente         |                  | cic.                          |                                |
| GESTIONE SDA              | Registro di Sistema di riferimento         |                  | CIG                           |                                |
| BANDI SEMPLIFICATI        | Titolo                                     |                  | Operators Economics           |                                |
| BANDO SEMPLIFICATO        | 11010                                      |                  | Operatore Economico           | ·                              |
| BANDO IN APPROVAZIONE     | Quesito                                    |                  |                               |                                |
| BANDI PRONTI PER INVITI   | Da Data                                    |                  | A Data                        |                                |
| QUESITI DA EVADERE        |                                            |                  |                               |                                |
| QUESITI LAVORATI          | N. Righe: 0 Stampa lista Espo              | orta xls         |                               |                                |
| QUESITI EVASI             | Dette lie <u>Utente</u> <u>Registro Di</u> |                  | Re<br>Diese Transport         | gistro<br>Oursita Data         |
| VALUTAZIONE               | <u>Carico</u> <u>Riferimento</u>           |                  | ILO EVASO Economico Sis<br>Qu | stema Quesito <u>Ricezione</u> |
| VERIFICA CONFORMITÀ       |                                            |                  |                               |                                |

Nella parte superiore della pagina è predisposta un'area per filtrare i quesiti in base ad uno o più criteri di ricerca. In basso la lista dei quesiti da evadere.

Per accedere al dettaglio del quesito, fare click sull'icona P, verrà mostrata la seguente schermata:

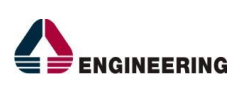

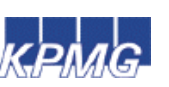

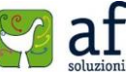

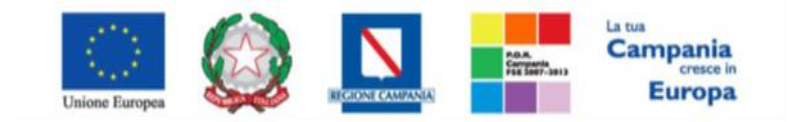

"Progettazione, realizzazione e manutenzione del Sistema Informativo Appalti Pubblici Sanità (SIAPS)"

| Dettaglio Ques               | ito           |          |                                  |           |           |           |        |        |                                  |                         |
|------------------------------|---------------|----------|----------------------------------|-----------|-----------|-----------|--------|--------|----------------------------------|-------------------------|
| Salva Consolida              | Pubblica      | Nascondi | Prendi In Carico                 | Rilascia  | Assegna a | Info Mail | Stampa | Chiudi |                                  |                         |
| Utente In Carico             |               |          | Registro di Siste<br>PI001402-15 | na        |           |           |        |        | Data invio quesito<br>28/09/2015 | Stato<br>In lavorazione |
| Bando                        |               |          | ·                                |           |           |           |        |        |                                  |                         |
| Scadenza                     |               |          |                                  |           |           |           |        |        |                                  |                         |
| Denominazione Bando          |               |          |                                  |           |           |           |        |        |                                  |                         |
| bando cup sportelli          |               |          |                                  |           |           |           |        |        |                                  |                         |
| Richiedente                  |               |          |                                  |           |           |           |        |        |                                  |                         |
| Società                      |               |          |                                  |           |           |           |        |        |                                  |                         |
| KPMG FIDES SERVIZI DI AMMI   | NISTRAZIONE S | .P.A.    |                                  |           |           |           |        |        |                                  |                         |
| Telefono                     | Fax           |          | E-Mail                           |           |           |           |        |        |                                  |                         |
| 02676451                     | 026           |          | c.lavorgna@afsoli                | izioni.it |           |           |        |        |                                  |                         |
| Domanda Originale            |               |          |                                  |           |           |           |        |        |                                  |                         |
| quesito fornitoore??         |               |          |                                  |           |           |           |        |        |                                  |                         |
| Quesito                      |               |          |                                  |           |           |           |        |        |                                  |                         |
| quesito fornitoore??         |               |          |                                  |           |           |           |        |        |                                  |                         |
| Risposta                     |               |          |                                  |           |           |           |        |        |                                  |                         |
| Registro di Sistema risposti | a Data Ris    | sposta   | Protocollo                       |           |           |           |        |        | Data Protocollo                  |                         |
|                              |               |          |                                  |           |           |           |        |        |                                  |                         |
| Risposta                     |               |          |                                  |           |           |           |        |        |                                  |                         |
| Allegato                     |               |          |                                  |           |           |           |        |        |                                  |                         |
| Evaso per il richiedente     |               |          |                                  |           |           |           |        |        |                                  |                         |
|                              |               |          |                                  |           |           |           |        |        |                                  |                         |

# Evasione/Pubblicazione del Quesito

Fare click sul comando "Prendi in carico" per procedere all'evasione del Quesito. I campi verranno resi editabili per permettere all'Utente di apportare eventuali modifiche su quanto predisposto dal Punto Istruttore.

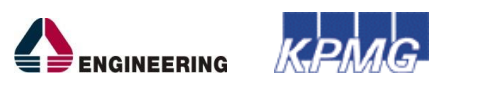

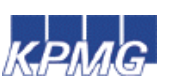

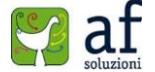